| ГЛАВА 1. ОСОБЕННОСТИ                              | 2  |
|---------------------------------------------------|----|
| ГЛАВА 2. КОМПЛЕКТ ПОСТАВКИ                        | 3  |
| ГЛАВА 3. НАЗВАНИЯ И ФУНКЦИИ                       | 3  |
| ГЛАВА 4. УСТАНОВКА                                | 6  |
| 4.1 Конфигурация системы                          | 6  |
| 4.2 Прямое подключение                            | 6  |
| ГЛАВА 5. ОПЕРАЦИИ                                 | 8  |
| 5.1 Заводские установки (по умолчанию)            | 8  |
| 5.2 Управление с лицевой панели                   | 8  |
| 5.3 Пульт дистанционного управления               | 16 |
| ГЛАВА 6. МЕНЮ УСТАНОВКИ                           | 23 |
| 6.1 Язык                                          | 23 |
| 6.2 Системные Установки                           | 23 |
| 6.3. Параметры Экрана                             | 26 |
| 6.4. Установки Событий                            | 28 |
| 6.5. Установки Записи                             | 30 |
| 6.6 Установки Сети                                | 31 |
| ГЛАВА 7. ВНЕШНИЙ ТЕРМИНАЛ                         | 32 |
| 7.1 RS-232                                        | 32 |
| 7.2 Сигнал Тревоги IN/OUT & RS-485                | 33 |
| ГЛАВА 8. СПЕЦИФИКАЦИЯ                             | 35 |
| ГЛАВА 9. УСТАНОВКА HDD и CD-RW                    | 36 |
| 9.1 Установка HDD                                 | 36 |
| 9.2 Установка CD-RW                               | 37 |
| ГЛАВА 10. РУКОВОДСТВО ПО УСТАНОВКЕ NETWORK VIEWER | 38 |
| 10.1 Требование к системе                         | 38 |
| 10.2 Сетевое окружение                            | 38 |
| 10.3 Установка                                    | 38 |
| 10.4 Имена и функции                              | 38 |
| 10.5 Операции                                     | 39 |
| ГЛАВА 11. ВОПРОСЫ И ОТВЕТЫ                        | 44 |

# Триплексный DVR в режиме реального времени 4 / 8 / 16 Канальный DVR

## ГЛАВА 1. ОСОБЕННОСТИ

### ОПЕРАЦИИ

- Просмотр, Воспроизведение, Запись, одновременная передача по Сети
- Просмотр в режиме реального времени в полноэкранном режиме или в многоэкранном режиме
- Триплексное воспроизведение в реальном времени
- Поворот и Наклон, Х2 цифровое масштабирование изображения и 1PIP, 2PIP, 3PIP просмотр
- Выполнение простых операций с помощью IR пульта дистанционного управления
- Функция скрытой камеры
- Легкое в использовании меню установки и операций

#### Воспроизведение

- Многоэкранное воспроизведение (Полный экран, квадрированный, 6/8/9/13/16 частей)
- Поиск по дате / времени, по событию и по дате / времени
- Регулируемая Скорость воспроизведения

#### Запись

- Регулируемый уровень качества записи
- Скорость съемки камерой может быть установлена пользователем
- Скорость записи 120 кадров в секунду (NTSC)
- Запись с ручным управлением, по графику и событию (движение, тревога)
- Размер записи изображения (Каждый/CIF), устанавливается пользователем
- Запись 1 аудиоканала

#### Сеть

- Изображение в реальном времени, вид воспроизведения и запись с помощью клиентского ПО
- Удаленное управление через сетевой РС с помощью клиентского ПО
- (Программное обеспечение для просмотра)
- Гибкая связь 10 / 100 Mbps Ethernet / ADSL

#### Аудио

- Запись 1 аудио канала в режиме реального времени
- Установка одного аудиоканала для всех видеоканалов

#### Резервирование

- Удаленное резервирование по сети с помощью клиентского ПО
- Резервирование на CD-RW
- Резервирование через USB 2.0 (Видео файл и картинка)
  - PAL/NTSC в меню установки устанавливается пользователем
  - Самодиагностика системы
  - Выход S-видео
  - Сигнал Тревоги Вход/Выход, Соединение по протоколу RS-485, RS-232
  - Сквозной канал
  - Многоязычное меню
  - VGA выход для монитора PC (опция)

## ГЛАВА 2. КОМПЛЕКТ ПОСТАВКИ

1. DVR

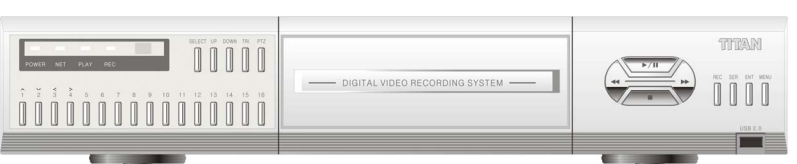

2. Компакт-диск с программой Network Viewer 3. Руководство Пользователя

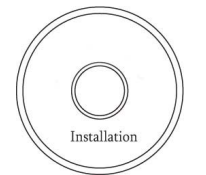

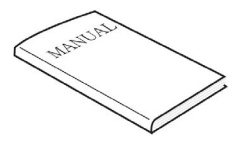

6. Адаптер ПОСТОЯННОГО ТОКА

4. Пульт дистанционного управления

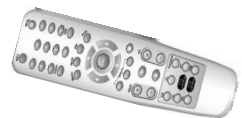

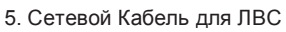

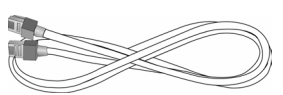

8. Батарея

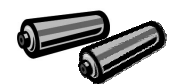

9. HDD Винты

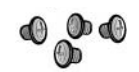

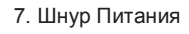

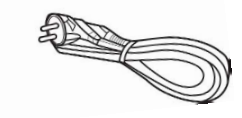

## ГЛАВА 3. НАЗВАНИЯ И ФУНКЦИИ

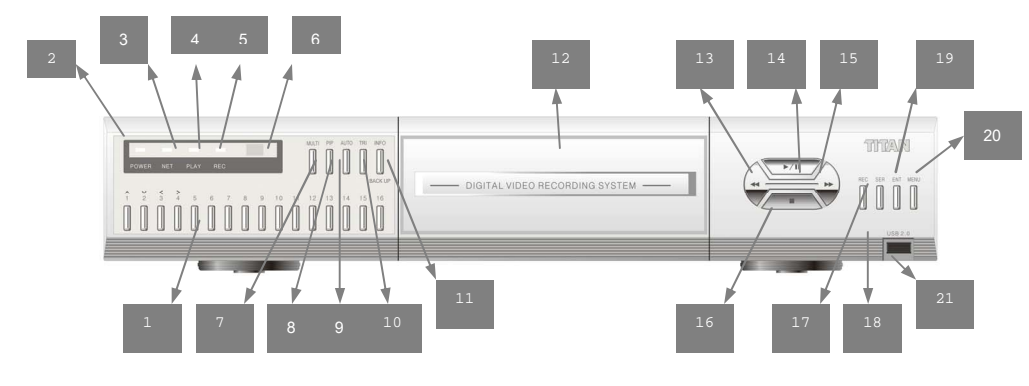

#### 1. 1 - 16 Каналов / Руководство

Для выбора канала, который просматривается в режиме полного экрана в течение реального времени или воспроизведения.

Для навигации в меню, нажмите (CH1) / Вниз (CH2) / Влево (CH3) / Вправо (CH4).

#### 2~5. ОБОЗНАЧЕНИЯ

POWER: Состояние включения DVR NET: Состояние включения связи через сеть. PLAY: DVR находится в режиме поиска воспроизведения. REC: Включение записи DVR.

#### 6. Сенсор Пульта Дистанционного Управления

#### 7. MULTI

Непосредственное преобразование изображения в реальном времени. Выбор различных способов просмотра изображения: 16, 13, 9, 8 и 6 каналов.

#### 8. PIP

Просмотр изображения "Картинка-В-Картинке". Возможны различные варианты PIP: 1PIP, 2PIPs и 3PIPs.

#### 9. AUTO

Автоматическая последовательность каналов.

При нажатии AUTO на передней панели, каналы будут автоматически переключены следующим образом: - Кан1-> Кан2-> Кан3-> ....-> Кан14-> Кан15-> Кан16-> 16 Кан в CIF-> Кан1-> Кан2....

этот порядок сохранится, пока Вы не нажмете кнопку Auto снова, чтобы отключить функцию.

#### 10. ТРИПЛЕКС

Реализация функции триплекс: Просмотр 8 каналов изображения в реальном времени и воспроизведение 8 каналов записанного изображения на экране одновременно.

Сначала нажмите кнопку Tri, появятся 1 ~ 8 каналы изображения в реальном времени и воспроизведение записанных. При повторном нажатии появятся другие каналы: 9 ~ 16 каналы с изображением в реальном времени и с воспроизведении записанных.

## - Когда Вы нажимаете кнопку в режиме реального времени без воспроизведения записанного изображения

Вы будете видеть 8 каналов "живого" видео и 8 пустых каналов.

- Когда Вы нажимаете кнопку в режиме воспроизведения записанного видео

Вы будете видеть 8 каналов "живого" видео и 8 записанных каналов, которые Вы выбрали.

#### 11. (INFO)ИНФОРМАЦИЯ / (ВАСКИР)РЕЗЕРВИРОВАНИЕ

Для просмотра системной информации DVR, нажмите INFO в режиме реального времени. Для резервирования видео, нажмите и выберите CD-RW или USB в режиме воспроизведения записи.

#### 12. CD-Burner

Создание компакт-диск для резервирования данных

#### 13. REWIND

Выберите уровень скорости из 4 существующих уровней

#### 14. PLAY / PAUSE

Воспроизведение и пауза записанного видео

#### 15. (Faster Forward) Быстрая Перемотка

Выберите уровень скорости среди 6 существующих уровней

#### 16. STOP

Прекращение воспроизведения видео

#### 17. RECORD

Начало и прекращение записи.

#### 18. SEARCH

Доступ к записанным данным из HDD

**19. ENTER** Выбор

**20. МЕЛИ** Доступ к меню установки системы.

21. USB 2.0 порт Резервирование видео и картинки

### 3.2 Задняя Панель

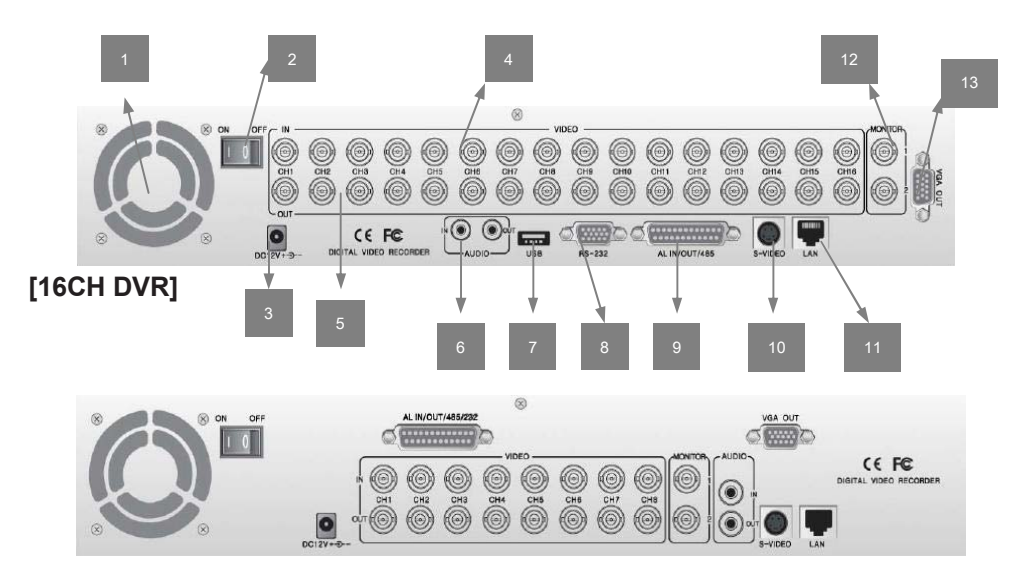

#### [8CH DVR]

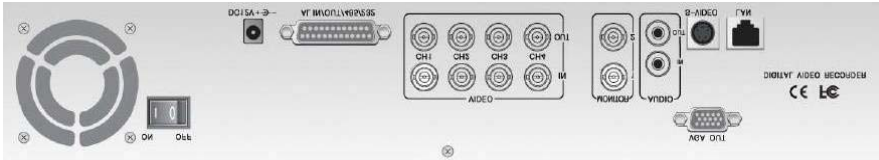

#### [4CH DVR]

- 1. Вентилятор
- 2. Выключатель Питания
- 3. Входной DC-разъем
- 4. 16 BNC разъемов для входов камеры
- 5. 16 BNC разъемов для сквозного канала

Они повторно передают только полученные сигналы видео непосредственно от внешних камер на другие внешние устройства.

#### 6. Аудио Вход/Выход

7. USB 2.0 Порт

8. RS232 Порт (9 Pin D-Sub Connector)

9. Сигнал Тревоги Вход/Выход и RS 485 Порт (25 Pin D-Sub Connector)

Для управления связью с внешними датчиками, сигналом тревоги и РТZ.

10. Выход Ѕ-видео

#### 11. ЛВС Терминал

Для связи с ЛВС или Интернетом.

12. BNC разъем для монитора

Также Вы можете использовать их для записи на видеомагнитофон.

13. VGA выход (опция)

Для мониторов PC.

## ГЛАВА 4. УСТАНОВКА

### 4.1 Конфигурация системы

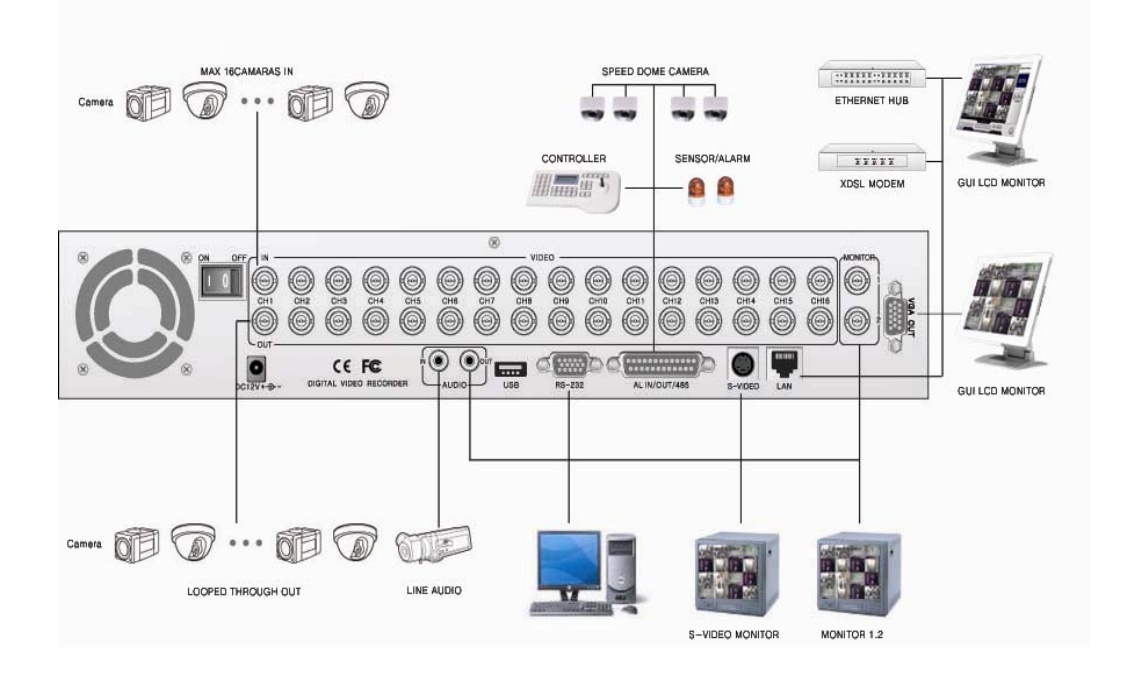

## 4.2 Прямое подключение

#### 4.2.1 ПИТАНИЕ

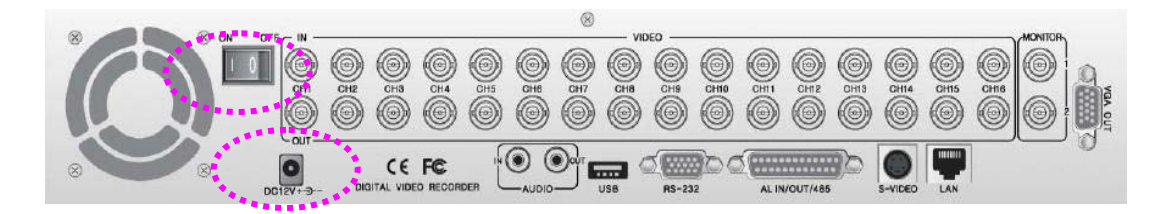

Подключите адаптер ПОСТОЯННОГО ТОКА. И затем включите питание.

#### 4.2.2 KAMEPA

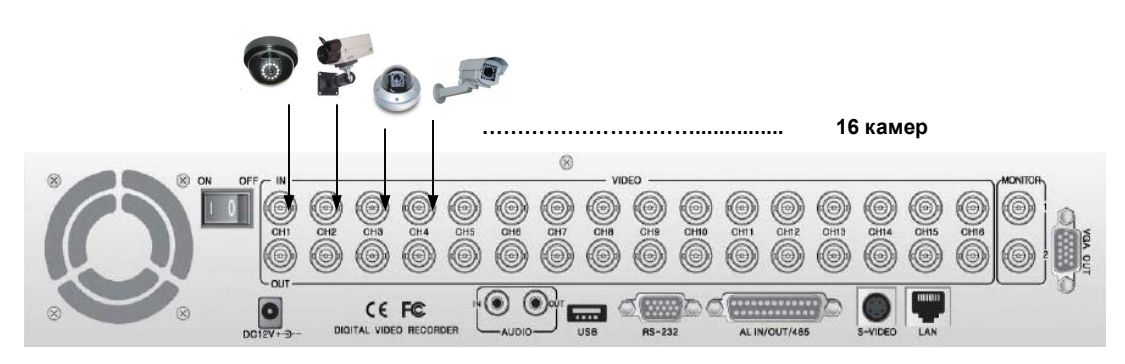

Соедините гнездо BNC разъема каждой камеры со штекером BNC разъема, порт " CAMERA IN".

Соедините гнездо BNC разъема каждой камеры со штекером BNC разъема, порт " LOOP THROUGH OUT".

#### 4.2.3 МОНИТОР

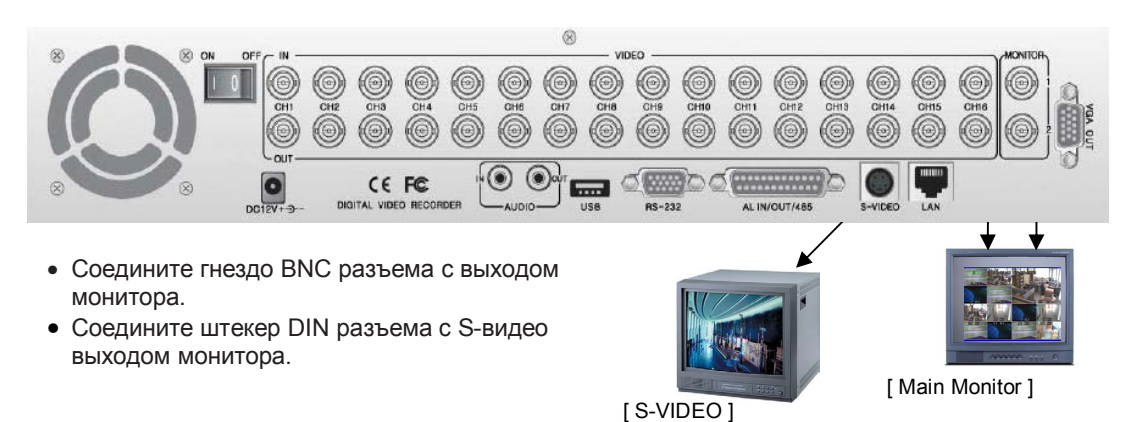

#### 4.2.4 VGA (Опция)

Соедините D-sub разъем компьютера (VGA) с выходом Монитора (VGA) DVR.

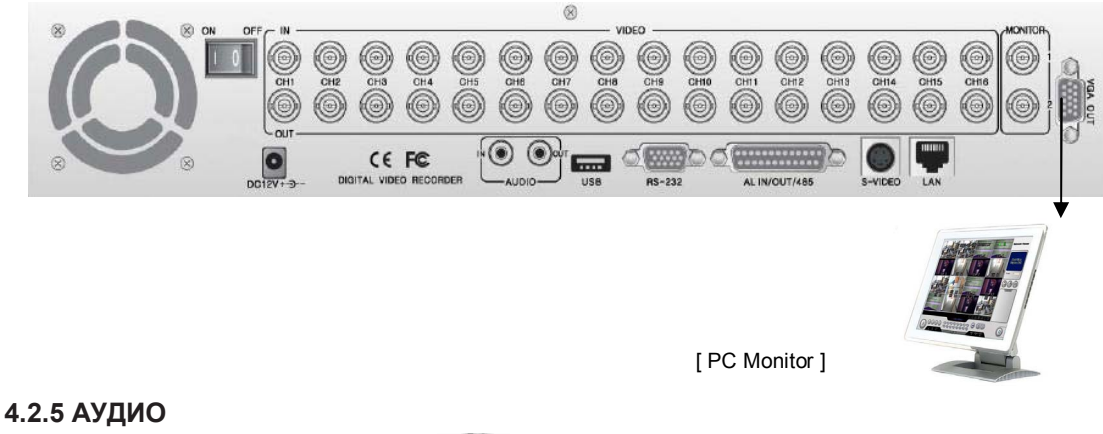

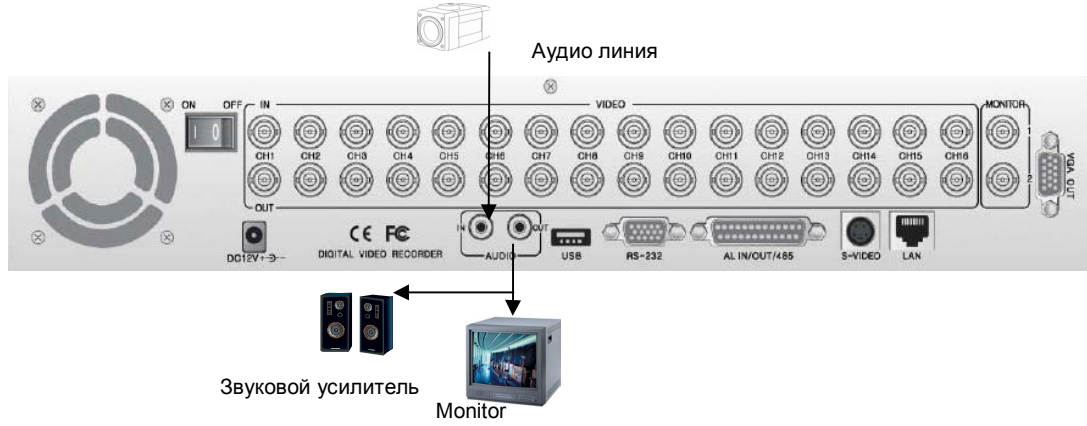

Аудио Вход: Соедините RCA разъем с нужным оборудованием

Аудио Выход: Соедините RCA разъем с монитором со встроенными динамиками.

Этот DVR может быть соединен только с аудио линией и не поддерживает микрофон для входа/выхода звука.

Для записи аудио, должна быть выбрана функция AUDIO в установках главного меню.

#### 4.2.6 USB (USB 2.0 порт)

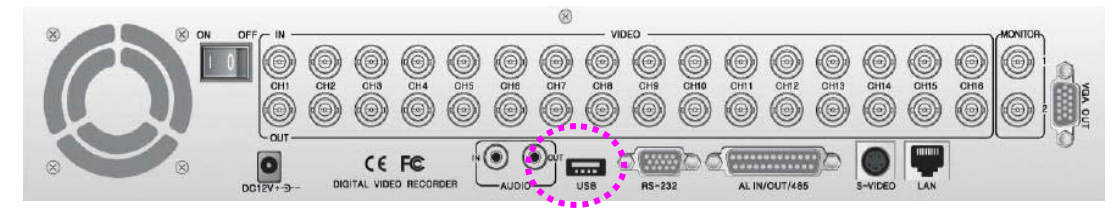

USB порт обеспечивает резервирование видео и изображения. Как резервировать через USB Более подробная информация в разделе Резервирование через USB.

## ГЛАВА 5. ОПЕРАЦИИ

## 5.1 Заводские установки (по умолчанию)

| Главное меню                          | Подменю                                                                                                    |                                                                                           |                                                                              |  |  |
|---------------------------------------|----------------------------------------------------------------------------------------------------|-------------------------------------------------------------------------------------------|------------------------------------------------------------------------------|--|--|
| Язык                                  | Английский/Русский                                                                                                    |                                                                                           |                                                                              |  |  |
|                                       | Установка диска                                                                                                    | Перезапись                                                                                | ДА                                                                           |  |  |
|                                       | установка диска                                                                                                    | Надпись REC                                                                               | ДА                                                                           |  |  |
|                                       |                                                                                                    | Установить                                                                                | HET                                                                          |  |  |
|                                       | установка пароля                                                                                                    | Ввод                                                                                      | 1111                                                                         |  |  |
|                                       | Назрание каналор                                                                                                    | Реальное время                                                                            | ДА                                                                           |  |  |
|                                       | Пазвание каналов                                                                                                    | Воспр.                                                                                    | ДА                                                                           |  |  |
|                                       |                                                                                                    | Реальное время                                                                            | ДА                                                                           |  |  |
| Системные установки                   | Установка дата/время                                                                                                    | Воспр.                                                                                    | ДА                                                                           |  |  |
|                                       |                                                                                                    | Тип                                                                                       | ГГ/ММ/ДД                                                                     |  |  |
|                                       |                                                                                                    | Пов./Накл.                                                                                | PELCO-D                                                                      |  |  |
|                                       |                                                                                                    | Скорость РТZ                                                                              | 3                                                                            |  |  |
|                                       | Звук и РТΖ                                                                                                    | Baud Rare                                                                                 | 9600 B/C                                                                     |  |  |
|                                       |                                                                                                    | Сигнал записи                                                                             | ДА                                                                           |  |  |
|                                       |                                                                                                    | Ошибка HDD                                                                                | ДА                                                                           |  |  |
|                                       | Неиспользуемые каналы                                                                                                    |                                                                                           | Выкл                                                                         |  |  |
|                                       | , i i i i i i i i i i i i i i i i i i i                                                                                         | Основной                                                                                  | Кан 1                                                                        |  |  |
|                                       |                                                                                                    | Sub 1                                                                                     | Кан 2                                                                        |  |  |
|                                       | высор РР каналов                                                                                                    | Sub 2                                                                                     | Кан 3                                                                        |  |  |
|                                       |                                                                                                    | Sub 3                                                                                     | Кан 4                                                                        |  |  |
|                                       |                                                                                                    | Канал                                                                                     | Кан 1- Кан 16                                                                |  |  |
| -                                     | Настройка изображения                                                                                                    | Контрастность                                                                             | 50                                                                           |  |  |
| Параметры экрана                      |                                                                                                    | Тон                                                                                       | 50                                                                           |  |  |
|                                       |                                                                                                    | Яркость                                                                                   | 50                                                                           |  |  |
|                                       |                                                                                                    | Цвет                                                                                      | 50                                                                           |  |  |
|                                       | Последовательность                                                                                                    | 1 ce                                                                                      | кунда                                                                        |  |  |
|                                       | Бордюр                                                                                                    | Бе                                                                                        | лый                                                                          |  |  |
|                                       | Пустой канал                                                                                                    | Синий                                                                                     |                                                                              |  |  |
|                                       | Время записи                                                                                                    | 30 секунд                                                                                 |                                                                              |  |  |
|                                       | Тип датчика                                                                                                    | N.O                                                                                       |                                                                              |  |  |
|                                       |                                                                                                    | Сигнал тревоги                                                                            | ДА                                                                           |  |  |
|                                       |                                                                                                    | Датчик                                                                                    | HET                                                                          |  |  |
| Установка событий                     | деиствие при сообнии                                                                                                    | Нет видео изображения                                                                     | OSD                                                                          |  |  |
|                                       |                                                                                                    | Движение                                                                                  | ВЫКЛ                                                                         |  |  |
|                                       |                                                                                                    | Канал                                                                                     | Кан 1                                                                        |  |  |
|                                       | Установки детектора                                                                                                    | Чувствительность                                                                          | 9                                                                            |  |  |
|                                       |                                                                                                    | Область                                                                                   | Bce                                                                          |  |  |
|                                       | Тип                                                                                                    | Ках                                                                                       | кдый                                                                         |  |  |
|                                       |                                                                                                    | 60 K/CeK                                                                                  |                                                                              |  |  |
|                                       | Скорость записи                                                                                                    | 60                                                                                        | к/сек                                                                        |  |  |
|                                       | Скорость записи Качество                                                                                                    | 60<br>Урог                                                                                | к/сек<br>вень 3                                                              |  |  |
|                                       | Скорость записи<br>Качество<br>Скорость воспр.                                                                                  | 60<br>Уро<br>А                                                                            | к/сек<br>вень 3<br>вто                                                       |  |  |
| Установки записи                      | Скорость записи<br>Качество<br>Скорость воспр.<br>Выбор каналов записи                                                          | 60<br>Урог<br>А<br>Кан 1 – Кан 16                                                         | к/сек<br>вень 3<br>вто ВКЛ                                                   |  |  |
| Установки записи                      | Скорость записи<br>Качество<br>Скорость воспр.<br>Выбор каналов записи                                                          | 60<br>Урог<br>А<br>Кан 1 – Кан 16<br>Канал                                                | к/сек<br>вень 3<br>вто<br>ВКЛ<br>Кан 1                                       |  |  |
| Установки записи                      | Скорость записи<br>Качество<br>Скорость воспр.<br>Выбор каналов записи<br>Установки звука                                       | 60<br>Урон<br>А<br>Кан 1 – Кан 16<br>Канал<br>Индикация                                   | к/сек<br>вень 3<br>вто ВКЛ<br>Кан 1<br>ВКЛ                                   |  |  |
| Установки записи                      | Скорость записи<br>Качество<br>Скорость воспр.<br>Выбор каналов записи<br>Установки звука                                       | 60<br>Урог<br>А<br>Кан 1 – Кан 16<br>Канал<br>Индикация<br>Расписание                     | к/сек<br>вень 3<br>вто<br>ВКЛ<br>Кан 1<br>ВКЛ<br>ВЫКЛ                        |  |  |
| Установки записи                      | Скорость записи<br>Качество<br>Скорость воспр.<br>Выбор каналов записи<br>Установки звука<br>Расписание                         | 60<br>Урог<br>А<br>Кан 1 – Кан 16<br>Канал<br>Индикация<br>Расписание<br>День             | к/сек<br>вень 3<br>вто<br>ВКЛ<br>Кан 1<br>ВКЛ<br>ВЫКЛ<br>ВЫКЛ<br>Ежеднев.    |  |  |
| Установки записи                      | Скорость записи<br>Качество<br>Скорость воспр.<br>Выбор каналов записи<br>Установки звука<br>Расписание<br>Вураss               | 60<br>Урог<br>А<br>Кан 1 – Кан 16<br>Канал<br>Индикация<br>Расписание<br>День<br>Вł       | к/сек<br>вень 3<br>вто<br>ВКЛ<br>Кан 1<br>ВКЛ<br>ВЫКЛ<br>Ежеднев.            |  |  |
| Установки записи<br>Сетевые установки | Скорость записи<br>Качество<br>Скорость воспр.<br>Выбор каналов записи<br>Установки звука<br>Расписание<br>Вураss<br>Сетевой ID | 60<br>Уро<br>А<br>Кан 1 – Кан 16<br>Канал<br>Индикация<br>Расписание<br>День<br>В!<br>123 | к/сек<br>вень 3<br>вто<br>ВКЛ<br>ВКЛ<br>ВКЛ<br>ВЫКЛ<br>БЫКЛ<br>БЫКЛ<br>45678 |  |  |

### 5.2 Управление с лицевой панели

#### 5.2.1 Мульти Экран

Мульти экран можно сконфигурировать различными способами.

Эта функция позволяет отображать 16 каналов видео реального времени на экране при помощи нажатия кнопки MULTI.

Для Преобразования изображения "живого" видео нажмите кнопку MULTI в любом режиме.

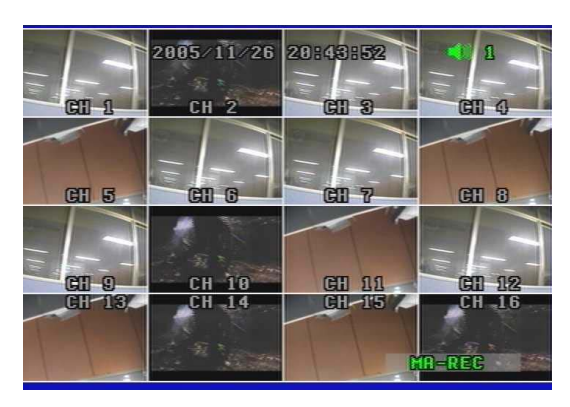

Вы можете выбрать 13 / 9 / 8 / 6 каналов для показа на дисплее, нажимая кнопку MULTI.

[ 13 канальный вид дисплея]

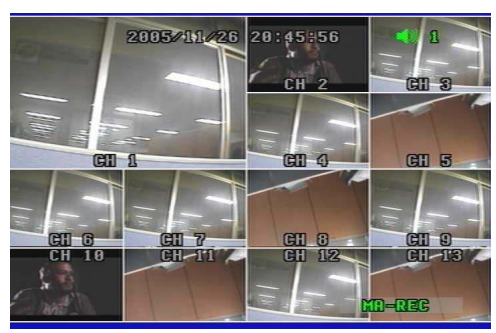

[8 канальный вид дисплея]

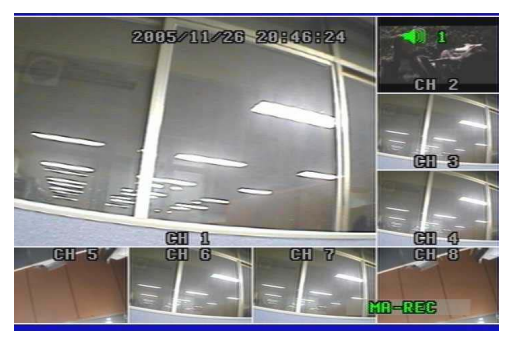

#### 5.2.2 ЭКРАН "Картинка-В-Картинке"

Вы можете выбрать режим PIP (Картинка-В-Картинке), нажимая кнопку PIP. Режим PIP предлагает удобный способ контролировать большое число каналов при сосредоточении большего внимания на наиболее важном канале. Вы имеете возможность просматривать один видеоканал и до 3 каналов в маленьком формате одновременно.

Вы можете выбрать 1 PIP / 2 PIPs /3 PIPs с 4 способами расположения, нажимая кнопку PIP. Чтобы выбрать этот режим, нажмите кнопку MULTI на передней панели.

[ 9 канальный вид дисплея]

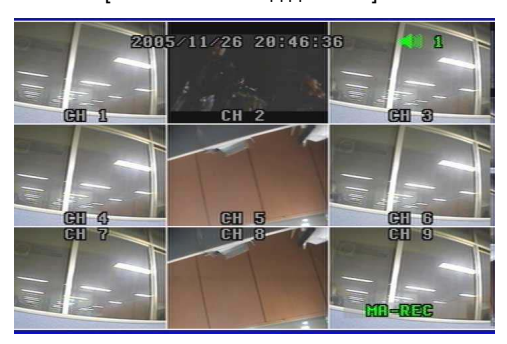

[6 канальный вид дисплея]

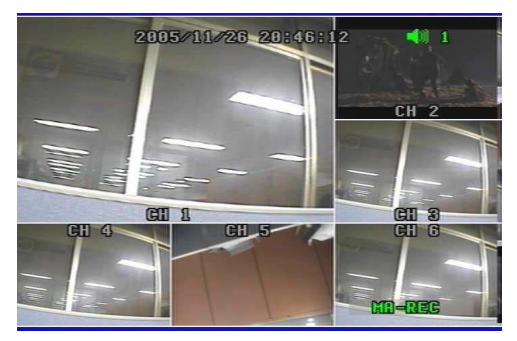

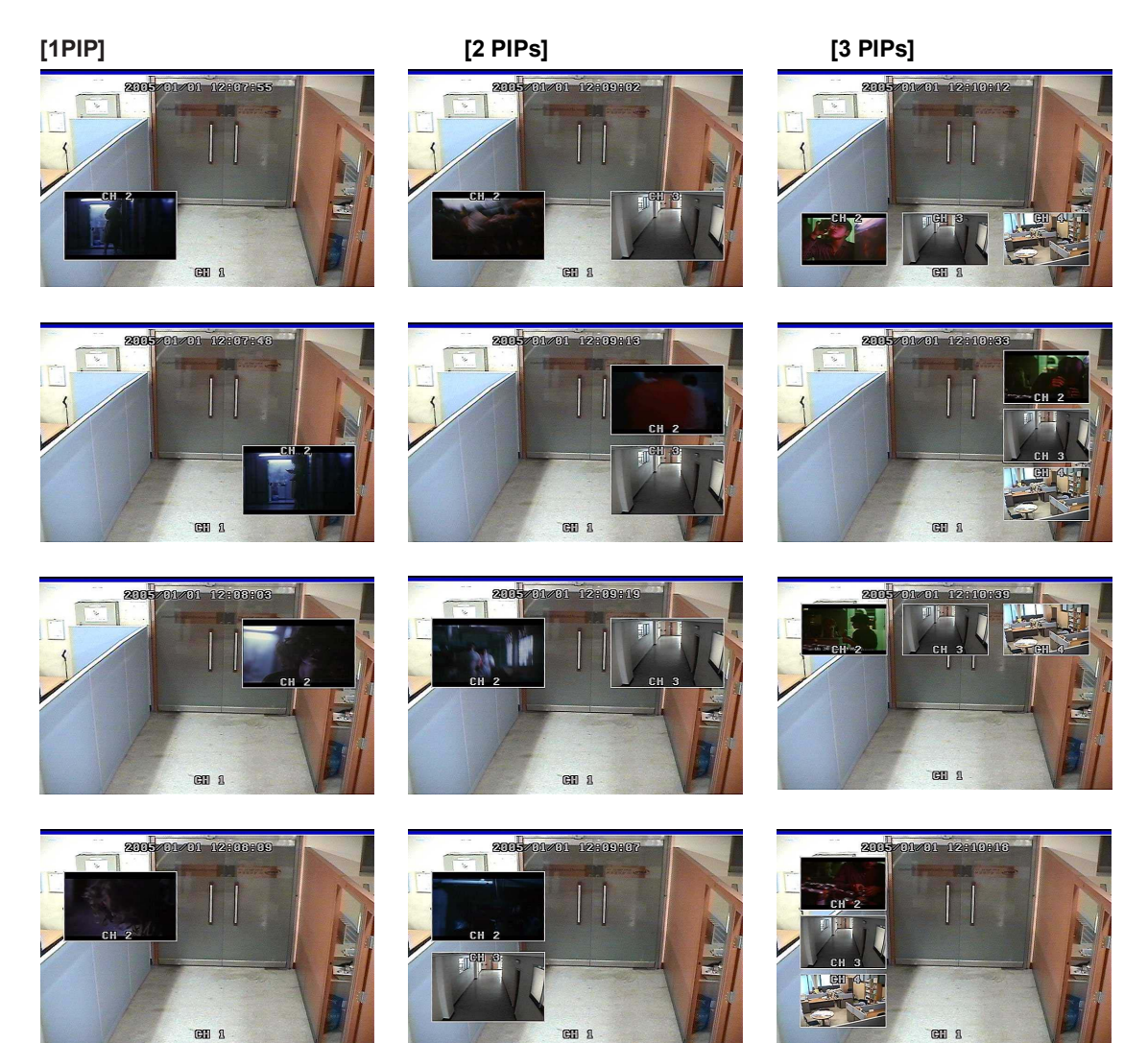

#### 5.2.3 АВТОМАТИЧЕСКАЯ ПОСЛЕДОВАТЕЛЬНОСТЬ

Если Вы выбираете режим Auto Sequense (Последов.), каналы будут переключаться автоматически одним из 17 типов просмотра в порядке "Кан 1- Кан 2- Кан 3 -...- Кан 15 - Кан 16 -16 канальный режим" и останутся в этом режиме, пока Вы не выберите MULTI режим. Каналы без видео изображения будут пропущены. В этом режиме изображения в верхнем левом углу экрана отображается "AUTO" Для выключения этого режима снова нажмите кнопку AUTO.

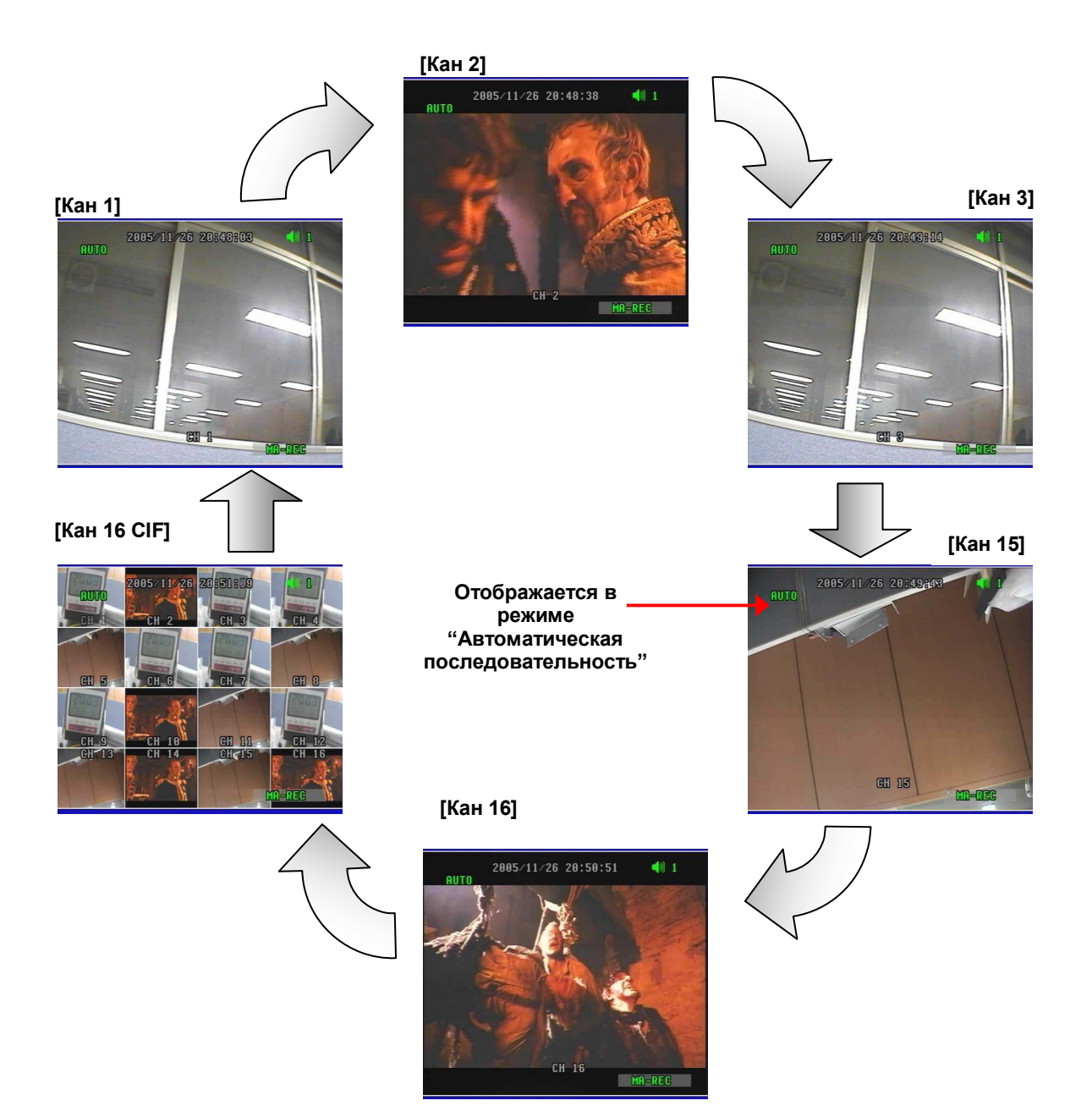

### 5.2.4 ТРИПЛЕКС

Вы можете воспользоваться функцией триплекс (запись, воспроизведение и одновременная передача по сети) с нашей новой линией Цифровых Видеопроцессоров.

Это позволяет Вам просматривать записанное видео и изображение в реальном времени без задержки.

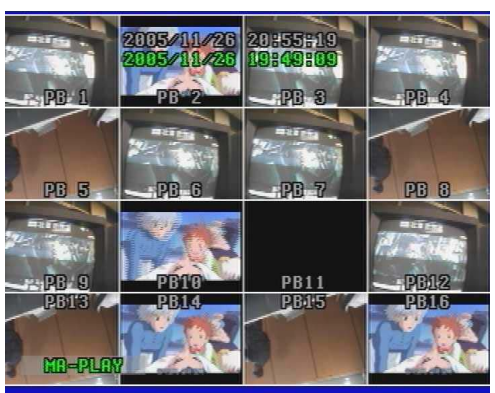

[Triplex Mode -1]

[ 16 канальное Воспроизведение]

Нажмите кнопку TRI на лицевой панели в режиме воспроизведения, на экране будут отображаться 8 каналов видео в режиме реального времени и ниже с 1 по 8 каналы в режиме воспроизведения.

## - Нажав кнопку TRI три раза, возвращается к воспроизведению 16 каналов.

- Для выбора других 8 каналов изображения в реальном времени и записанного с 9 по 16 канал, нажмите кнопку Multi или кнопку Up/Down на пульте дистанционного управления.

- Если Вы нажмете кнопку номера канала в этом режиме, Вы увидите полноэкранное изображение канала в режиме воспроизведения на экране.

- Чтобы возвратиться к просмотру видео в реальном времени нажмите кнопку MULTI или Кнопку TRI снова.

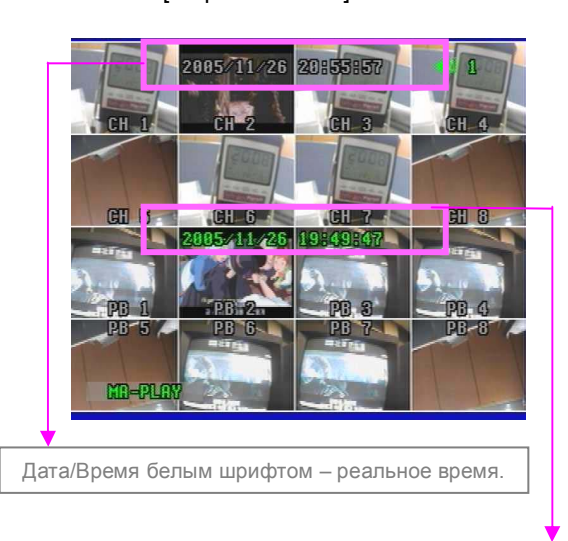

[ Triplex Mode -2]

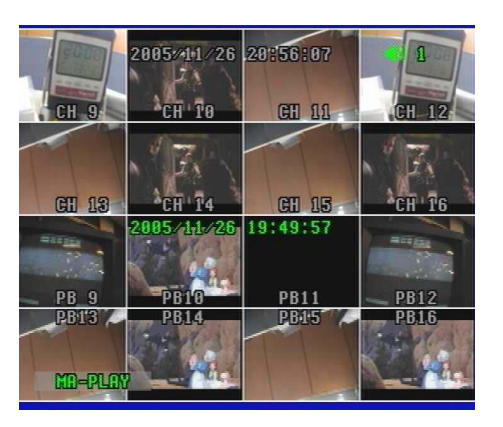

Дата/Время зеленым шрифтом – дата/время воспроизведения.

[ 16 каналов Реальное время ]

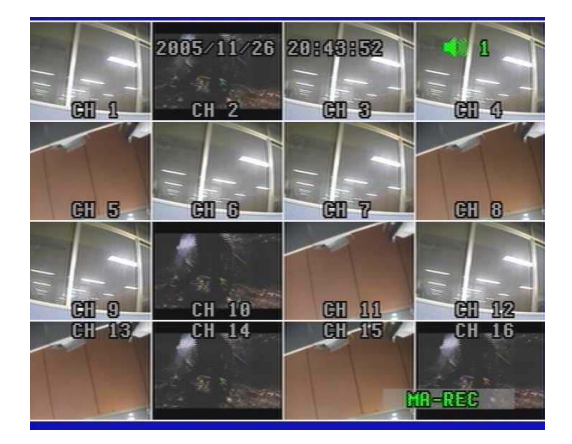

Нажмите кнопку TRI на лицевой панели в режиме реального времени без воспроизведения, на экране будут отображаться 8 каналов видео в режиме реального времени и ниже 8 каналов в режиме воспроизведения.

## - Нажав кнопку TRI три раза, возвращение к 16 канальному режиму воспроизведения.

- Для выбора других 8 каналов изображения в реальном времени и записанного с 9 по 16 канал, нажмите кнопку Multi или кнопку Up/Down на пульте дистанционного управления.

- Чтобы возвратиться к просмотру видео в реальном времени нажмите кнопку MULTI или Кнопку TRI снова.

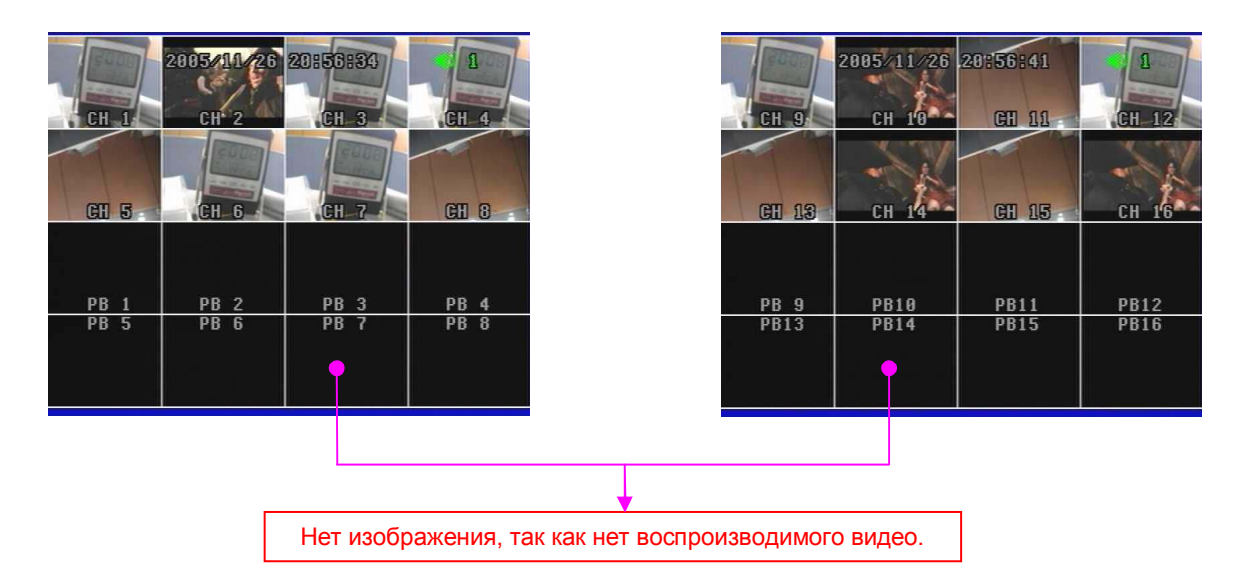

#### 5.2.5 DVR ИНФОРМАЦИЯ

Показывает всю системную информацию о DVR такую как: HDD, CD-RW, USB и версии программного обеспечения, в режиме реального времени. Вы можете легко получить доступ к информации системы, нажав кнопку INFO.

| 0770                                                                                                    | 00000 010 010      | 000000                                                                                                    | -    |
|----------------------------------------------------------------------------------------------------|--------------------|----------------------------------------------------------------------------------------------------|------|
| 610                                                                                                    | 240000/11/24/11/24 | 1123 8 4511 8 512                                                                                                    | н    |
|                                                                                                    | INFOR              | METTION                                                                                                    | AT E |
| State of State of State                                                                                                    | MASTER MAXTO       | R 6Y0                                                                                                    |      |
|                                                                                                    | SIZE 81            | 96                                                                                                    |      |
|                                                                                                    | REC 48             |                                                                                                    | -    |
|                                                                                                    | OVER 00            |                                                                                                    | -    |
| hard                                                                                                    | SLAVE HDS72        | 8080P                                                                                                    | 11 - |
|                                                                                                    | SIZE 82.           | 36                                                                                                    | 1    |
| -                                                                                                    | REC 00             | 2                                                                                                    |      |
|                                                                                                    | OVER 00            |                                                                                                    |      |
|                                                                                                    | CD-RW              | No. of Concession, Name                                                                                                    |      |
| 100                                                                                                    | HL-DT-STCD-RW      | GCE-8527B 1.                                                                                                    |      |
| and the second second se | USB DRIVE          | A COLORADO AND A COLORADO AND A |      |
|                                                                                                    | SIZE 0110          | /0121MB                                                                                                    |      |
|                                                                                                    | EXIT: INFO         | UER 1. 0736                                                                                                    |      |
| W- the                                                                                                    |                    | Marine                                                                                                    |      |
| 1 prot                                                                                                    | ANALL ANALL        | MD-NEC                                                                                                    | 100  |
|                                                                                                    |                    | 1 13                                                                                                    |      |

#### 1) MASTER

- Model: показывает номер модели основного HDD.
- Size: показывает размер основного HDD.
- Rec.: вместимость используемого HDD.
- Over: означает, сколько циклов хранения имел HDD.

#### 2) SLAVE

- Model: показывает номер модели дополнительного HDD.
- Size: показывает размер дополнительного HDD.
- Rec.: вместимость используемого HDD.
- Over: означает, сколько циклов хранения имел HDD.

#### 3) CD-RW

- показывает номер модели CD-RW, установленного в DVR.
- 4) USB DRIVE
- показывает обнаружение USB и вместимость USB для резервирования данных в DVR.

#### 5) Версия (VER 1.073В)

- показывает текущую версию программного обеспечения DVR.

Для выхода из этого меню, нажмите кнопку INFO.

Ограниченное число перезаписывания - 99.

#### 5.2.6 Запись

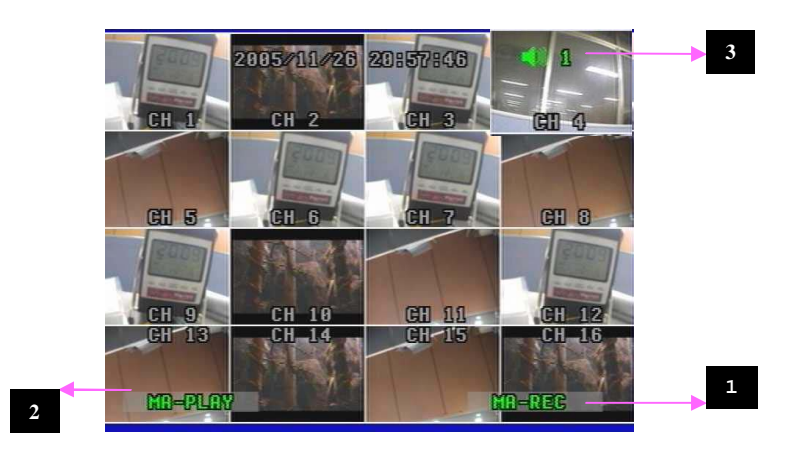

1. Если Вы нажмете кнопку REC на лицевой панели DVR, Вы увидите надпись REC зеленого цвета в нижнем правом углу монитора. Это означает, что DVR находится в процессе записи.

- MA-REC: Это показывает, что запись сделана на основном HDD.
- SL-REC: Это показывает, что запись сделана на дополнительном HDD.

Чтобы отменить функцию записи, нажмите кнопку REC снова.

- 2. Это означает, воспроизведение видео в реальном времени.
- MA-PLAY: Воспроизведение видео, которое было сохранено на основном HDD.
- SL-PLAY: Воспроизведение видео, которое было сохранено на дополнительном HDD.

3. Это означает, что аудио функция установлена на канал 1 (по умолчанию).

Пользователь может выбрать один аудио канал из 16 каналов, по желанию.

#### РЕЖИМ ЗАПИСИ ПО РАСПИСАНИЮ

Если выбран режим записи по расписанию, запись будет автоматически производиться согласно расписанию, установленному пользователями.

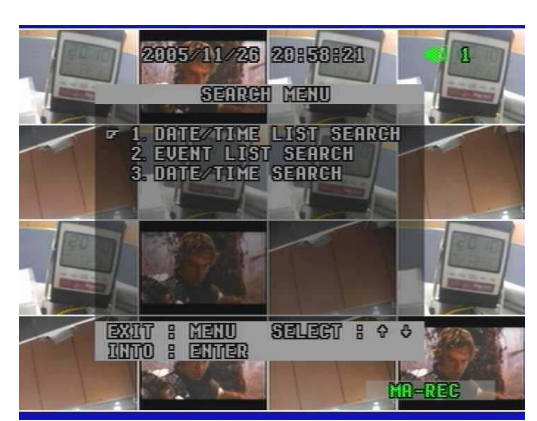

#### 5.2.7 ПОИСК и ВОСПРОИЗВЕДЕНИЕ

Благодаря функции Триплекс, Вы можете войти в меню поиск даже в то время, когда DVR находится в режиме записи.

. Так что Вы не должны нажимать кнопку "STOP" на лицевой панели для остановки записи, чтобы войти в меню Поиск.

Теперь Вы можете нажать кнопку SEARCH на лицевой панели. Вы можете просмотреть запись, используя кнопку "Up/Down" и найти нужную запись, используя кнопку "Right / Left".

Чтобы просмотреть нужную запись из списка, нажмите кнопку "ENTER", на отмеченной записи.

DVR будет воспроизводить запись. Вы можете остановить видео, когда захотите в течение воспроизведения, нажатием кнопки "STOP".

#### 5.2.7.1 ПОИСК ПО СПИСКУ ДАТА/ВРЕМЯ

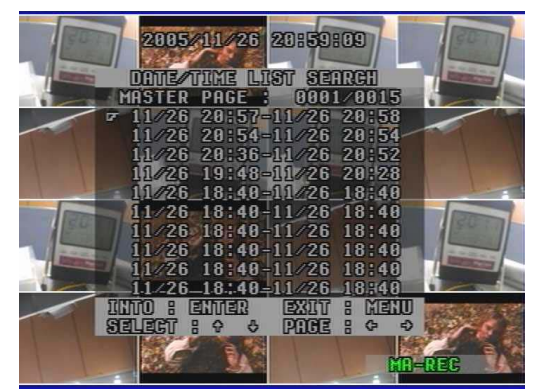

1) Нажать кнопку SER на лицевой панели.

2) Выбрать "Data /Time List Search" (Поиск по списку Дата/Время), используя кнопку Up/Down и нажать кнопку ENTER.

3) Выбрать MASTER или SLAVE, нажимая кнопку SER.

4) Выбрать нужный файл из списка записей и нажать кнопку ENTER.

5) Проверить правильность выбора, и затем нажать кнопку ENTER снова.

6) Воспроизведение желаемого видео появится на экране.

Чтобы выйти из меню, нажмите кнопку MENU.

#### 5.2.7.2 ПОИСК ПО СОБЫТИЮ

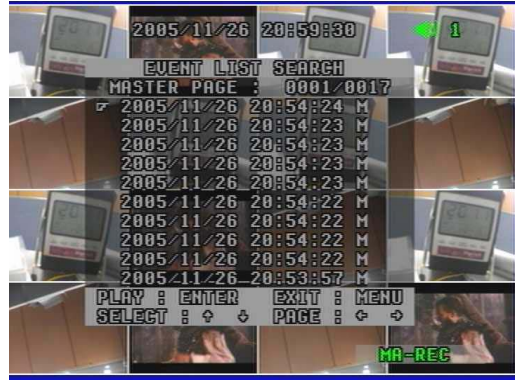

1) Нажать кнопку SER на лицевой панели.

2) Выбрать "Event List Search" (Поиск по списку событий), используя кнопку Up/Down и нажать кнопку ENTER.

- 3) Выбрать MASTER или SLAVE, нажимая кнопку SER.
- 4) Выбрать один из списков воспроизведения и нажать кнопку ENTER.
- 5) Остановитесь, если выбранный вами список правильный и нажмите кнопку ENTER снова.

6) Воспроизведение желаемого видео появится на экране.

Чтобы выйти из этого меню, нажмите повторно кнопку MENU.

#### 5.2.7.3 ПОИСК ПО СПИСКУ ДАТА/ВРЕМЯ

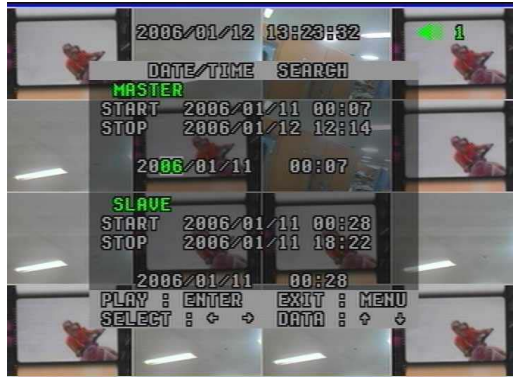

1) Нажмите кнопку SER на лицевой панели.

2) Выбрать "Data/Time Search" (Поиск по списку Дата/Время), используя кнопку Up/Down и нажать ENTER.

3) Выбрать между MASTER или SLAVE, используя кнопку ENTER.

4) Тип даты/времени в желаемом списке, нажимая кнопку Up/Down и ENTER.

5) Список появится на экране.

Чтобы выйти из этого меню нажмите повторно кнопку MENU.

### 5.3 Пульт дистанционного управления

#### 5.3.1 ФУНКЦИИ ПУЛЬТА ДИСТАНЦИОННОГО УПРАВЛЕНИЯ

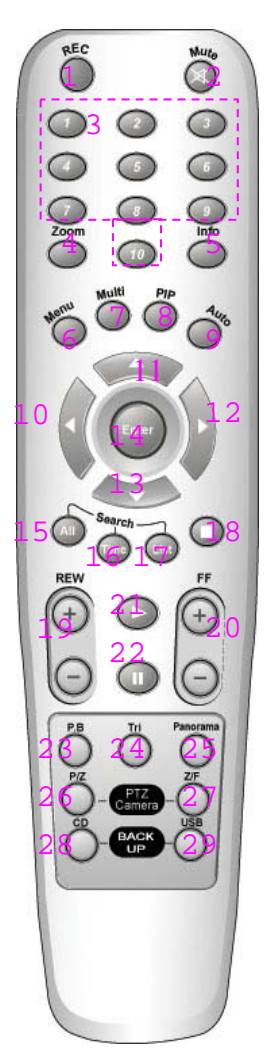

- 1. REC (Запись)
- Mute
   Кан1~Кан10 (выбор Канала)
- 4. Zoom (2х кратное цифровое масштабирование изображения)
- 5. INFO (Информация)
- 6. MENÙ
- 7. Multi
- 8. PIP
- 9. Auto (Последовательность)
- 10. Left (Влево)
- 11. Up (Вверх)
- 12. Right (Вправо)
- 13. Вниз (Вниз)
- 14. ENTER
- 15. All (меню Поиска)
- 16. Тіте (Поиск по дате/времени)
- 17. List (Поиск по списку дата/время)
- 18. Stop (Остановка)
- 19. REW (x2, x4, x8, x16 перемотка)
- 20. FF (x2, x4, x8, x16, x32, x64 быстрая перемотка)
- 21. Play
- 22. Pause (Пауза)
- 23. Р.В (Воспроизведение)
- 24. TRI (Триплекс)
- 25. Panorama (Обзор)
- 26. Р/Т (Поворот/Наклон)
- 27. Z/F (Изменение масштаба изображения/Фокусировка)
- 28. CD-RW Backup (Резервирование записи на CD-RW)
- 29. USB Backup (Резервирование записи через USB порт)

5.3.2 MUTE

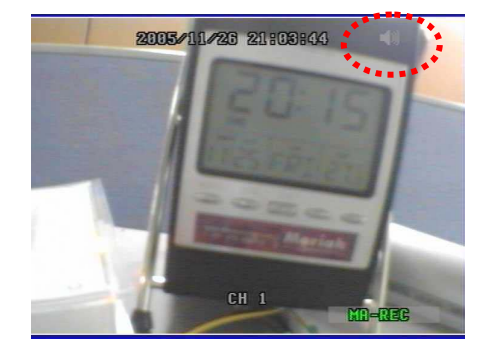

Просматривать видео без звука в режиме реального времени или записанного, Вы можете, выбрав функцию MUTE на пульте дистанционного управления.

1) Нажать кнопку МUTE на пульте дистанционного управления при просмотре видео без звука.

 Активное изображение зеленого цвета в верхнем правом углу экрана изменяется при включении данной функции на серый цвет.

3) DVR показывает изображение без звука.

Чтобы отменить эту функцию нажмите повторно кнопку MUTE.

#### 5.3.3 DIGITAL ZOOM

Возможно цифровое увеличение размера изображения на экране в два раза при реализации этой функции, как описано ниже. Эта функция может быть применена ко всему дисплею и режимам поиска. Вы можете включить эту функцию, используя только пульт дистанционного управления.

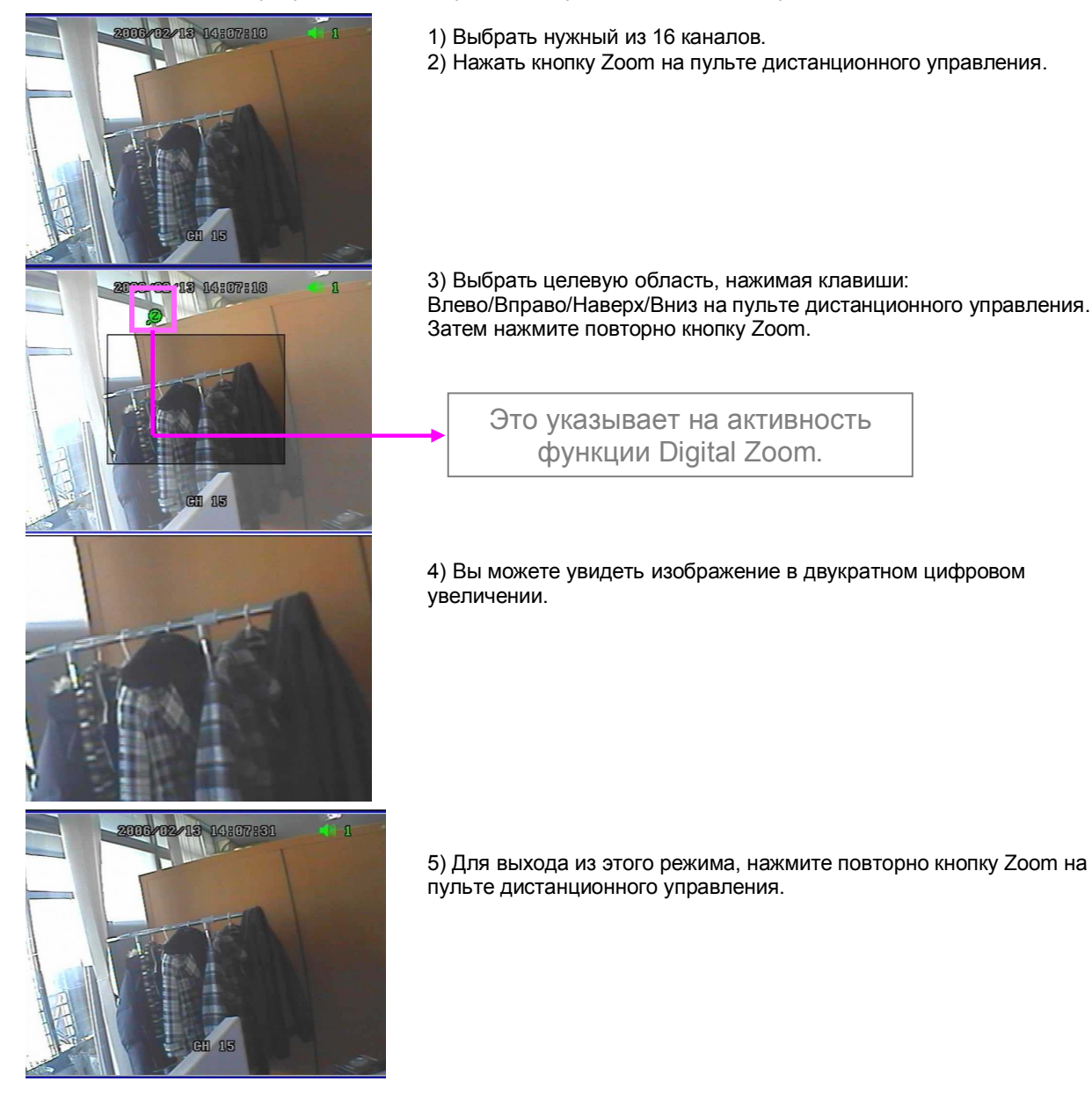

#### 5.3.4 PANORAMA

Эта функция позволяет Вам просматривать изображение путем разделения экрана на 16 частей. Это доступно только в режиме воспроизведения.

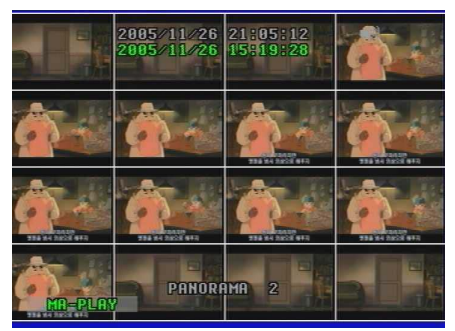

1) Выбрать и запустить нужное Вам видео, которое будет проигрываться вначале списка.

- 2) Нажать кнопку PANORAMA на пульте.
- 3) Выбрать желаемый канал, нажимая повторно кнопку PANORAMA.
- 4) Для выхода нажмите кнопку MULTI.

## Нажмите снова кнопку PANORAMA в режиме PANORAMA, и Вы возвратитесь к режиму воспроизведения.

#### Чтобы отменить режим воспроизведения нажмите кнопку STOP.

#### 5.3.5 PTZ CONTROL

Управление камерой Pan/Tilt/Zoom/Focus.

5.3.5.1 Pan/Tilt (Поворот/ Наклон) 1) Способ просмотра 16 каналов

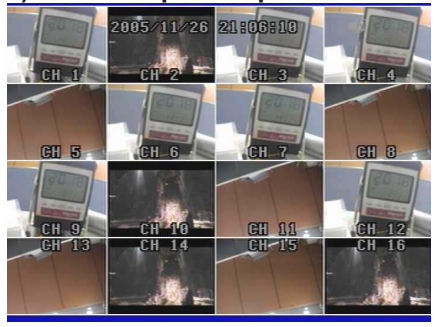

Это указывает на активность функцию Pan/Tilt (Поворот/Наклон).

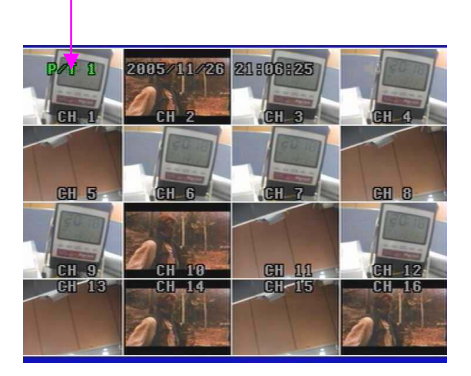

- 1. Сначала нажмите кнопку Р/Т на пульте.
- 2. Выбрать нужный канал, нажатием непосредственно кнопки номера канала.
- 3. Управление камерой, используя кнопки навигации (Up/Down/Right/Left).
- 4. Чтобы отменить функцию, нажмите снова Р/Т, затем "Р/Т" на экране исчезнет.

#### 2) One channel Mode

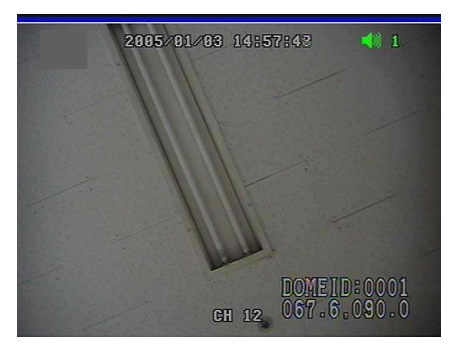

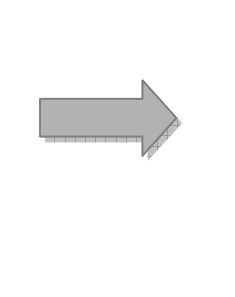

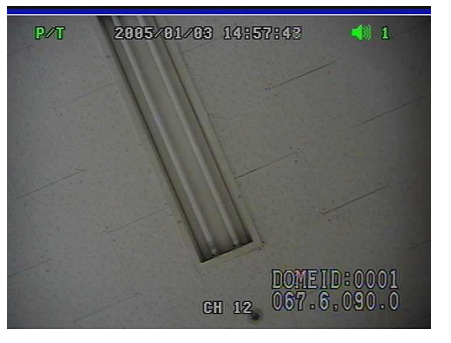

- 1. Сначала выберите желаемый канал, установленный в камере Пов./Накл. кнопкой выбора канала.
- 2. Затем Вы увидите экран полного размера.
- 3. Нажмите кнопку Р/Т на пульте.
- 4. Для управления камерой используйте кнопки навигации (Up/Down/Right/Left).
- 5. Для выключения функции нажмите повторно кнопку Р/Т на пульте.

#### 5.3.5.2 Функции Zoom/Focus

#### 1) Способ просмотра 16 каналов

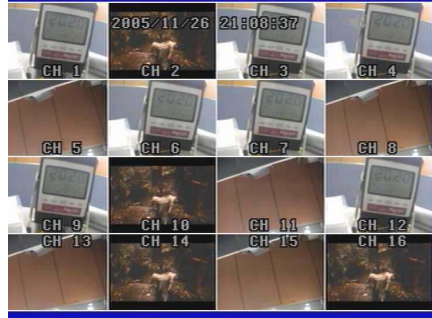

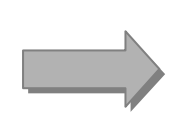

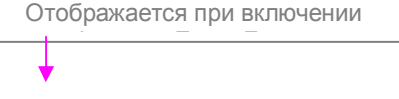

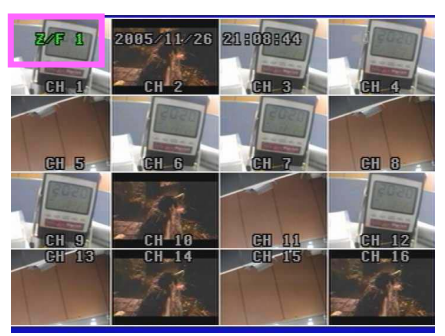

- 1. Сначала нажмите кнопку Z/F на пульте.
- 2. Выберите нужный канал.
- 3. Управление камерой с помощью кнопок навигации (Up/Down/Right/Left).
- 4. Чтобы завершить эту функцию нажмите повторно кнопку Z/F, "Z/F" исчезнет на экране.

#### 2) Один канал

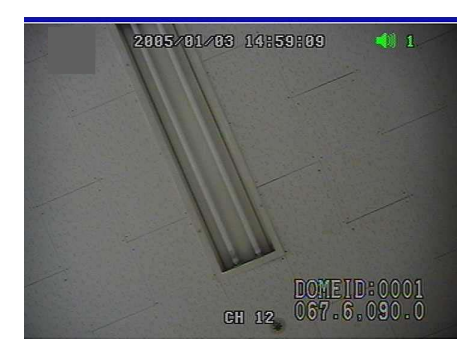

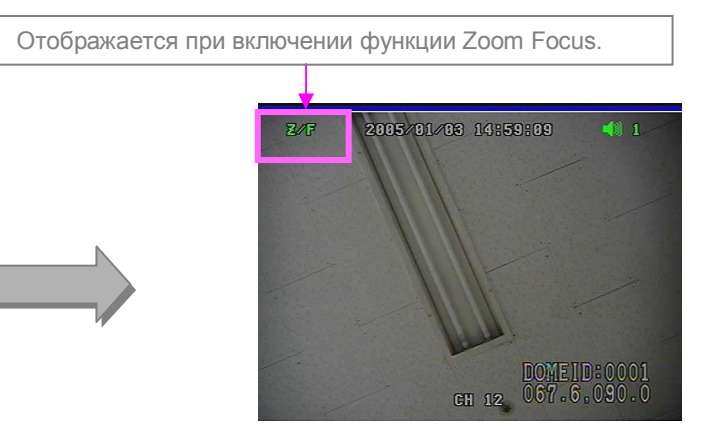

1. Выбрать канал, который Вы хотите просмотреть с помощью функции Zoom/Focus, кнопкой выбора канала.

- 2. Затем Вы увидите экран полного размера.
- 3. Нажать кнопку Z/F на пульте.
- 4. Управление камерой производится с помощью кнопок навигации (Up/Down/Right/Left).
- 5. Чтобы отменить эту функцию нажмите повторно кнопку Z/F снова на пульте.

#### 5.3.6 РЕЗЕРВИРОВАНИЕ

#### 5.3.6.1 Резервирование на CD-RW

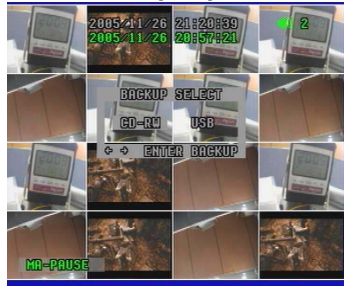

1. Вставить чистый компакт-диск в CD-RW DVR. Выберите нужный Вам перечень и воспроизведите его. Нажмите кнопку "Backup" и выберите "CD-RW". Это показывает текущее время и время записи на экране.

Для резервирования на CD требуется чистый компактдиск x10.

2. Нажмите Enter

Это позволяет сделать паузу в режиме воспроизведения и показывает "проверку записи на CD-RW" на экране, которая может занять некоторое время, чтобы закончить "Проверку".

3. **"Ready"** на экране указывает на готовность CD-RW к записи.

Нажмите кнопку Enter и начнется резервирование на CD-RW, появится "Setting" на экране.

4. **"Burning"** на экране означает прожиг CD. Вы можете остановить этот процесс, нажимая кнопку "backup" (или кнопку "CD backup" на пульте) в любое время.

5. "Stopping - Closing" означает прекращение прожига CD после завершения этого процесса. Происходит пауза в режиме воспроизведения. Обычно требуется максимум 30 минут для очистки 700 MБ.

6. После этой операции CD автоматически выходит из CD-RW, на экране появляется надпись "Close".

Если размер записи больше, чем вместимость компактдиска, Вы можете продолжить запись на другом CD. Вставьте другой CD в DVR и нажмите кнопку Enter. Это продолжит резервирование оставшихся данных.

7. Чтобы выйти из этого режима нажмите кнопку backup. И кнопку Play, что позволит непрерывно воспроизвести от начала паузы.

Чтобы возвратиться в режим просмотра в реальном времени нажмите кнопку "Stop".

#### Как воспроизвести данные с СD

Вы можете воспроизвести данные с CD, только используя "network viewer" прилагаемое программное обеспечение.

#### 5.3.6.2 РЕЗЕРВИРОВАНИЕ через USB

#### 1) Резервирование Видео Файла

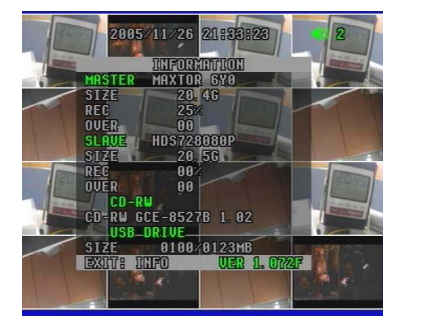

 Вставьте USB карту памяти в USB порт на лицевой панели DVR.
 Потребуется 4~5 секунд для обнаружения устройства.
 В меню "Information" Вы можете проверить обнаружение карты памяти DVR.
 Формат USB карты памяти в Вашем PC:
 Файловая система – "FAT 32"

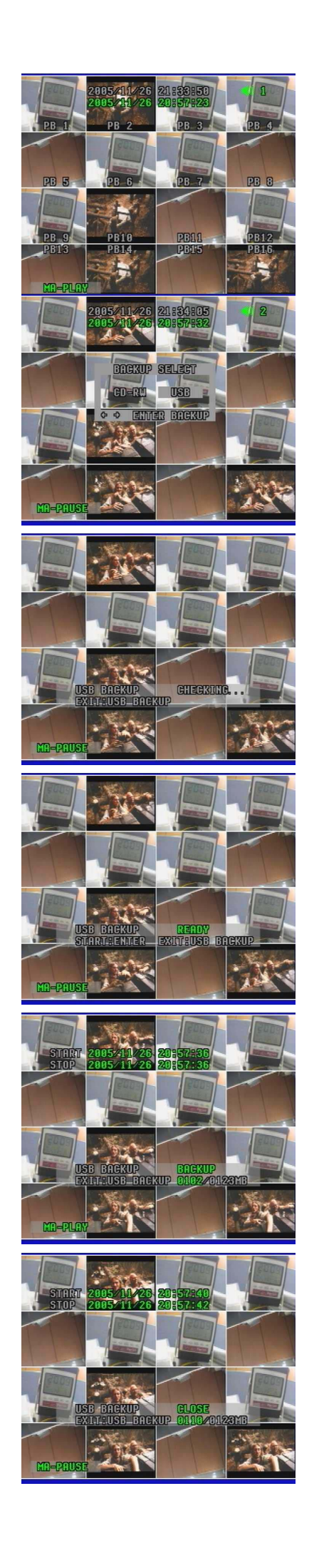

2. Выбрать нужный вам список записей и воспроизвести. Это позволяет воспроизвести в режиме CIF.

3. Чтобы использовать функцию USB резервирования нажмите кнопку Backup на лицевой панели (или кнопку USB на пульте). Выберите USB и затем нажмите кнопку Enter.

4. Это позволяет сделать паузу в режиме воспроизведения и показывает на экране "USB backup checking", это может занять некоторое время для завершения процесса проверки "Checking"

5. **"Ready"** на экране указывает на готовность к резервированию через USB.

6. Нажмите кнопку Enter и начнется резервирование инфомации, надпись **"Вискир"** появится на экране. Вы можете остановить запись на USB, нажимая кнопку buckup (или кнопку USB buckup на пульте) в любое время.

7. Чтобы завершить этот процесс нажмите кнопку Backup (или USB на пульте).

Это останавливает резервирование через USB порт, показывая на экране "Close".

Процесс воспроизведения останавливается.

Это может занять некоторое время.

DVR может выключиться, если Вы удалите карту памяти в процессе резервирования.

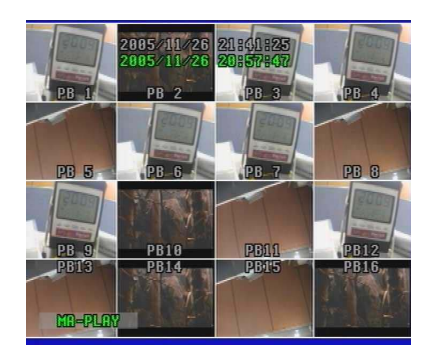

8. Чтобы выйти из этого режима нажмите кнопку buckup и кнопку Play, что позволит непрерывно воспроизвести от начала паузы.

Для возврата в режим просмотра видео в реальном времени нажмите кнопку "Stop".

9. Вы можете найти файл в карте памяти USB. М 051121 091025 0001.dvr

- М обозначение видео файла
- 051121 год/месяц/день
- 091025 часы/минуты/секунды
- 0001 номер файла
- -. dvr означает, что файл закодирован форматом MJPEG

#### E0511210910250001.dvr

- Е показывает, что произошли ошибки в процессе резервирования, и поэтому невозможно просмотреть этот файл.

Как воспроизвести файл из карты памяти USB. Вы можете воспроизвести файл из карты памяти USB, только используя "network viewer".

#### 2) Копирование Изображения

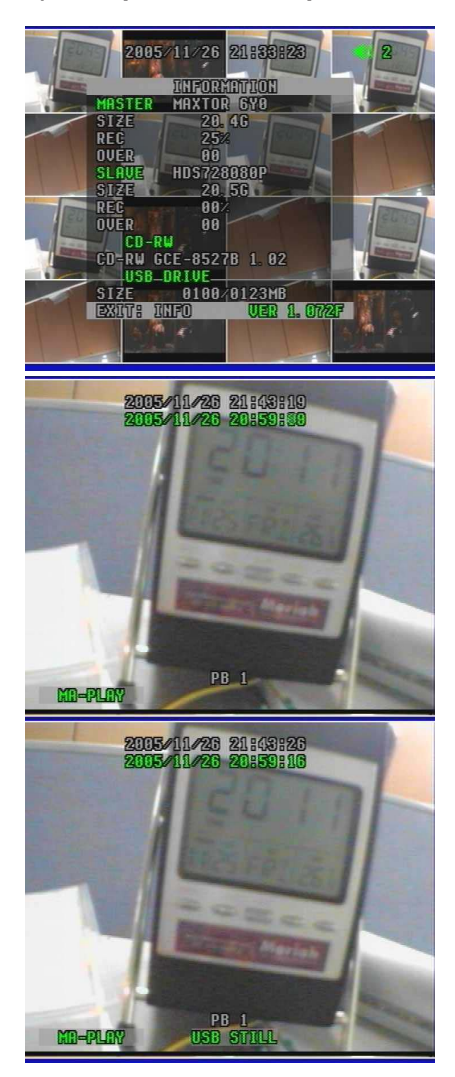

1. Вставить USB карту памяти в USB порт на лицевой панели DVR. Потребуется 4~5 секунд для обнаружения.

2. Выбрать список воспроизведения, нужный Вам. Воспроизведение покажется в режиме CIF. И затем выберите один нужный Вам канал.

 Нажать кнопку Backup на лицевой панели (или кнопку USB на пульте).
 "USB STILL" покажется и исчезнет внизу экрана.

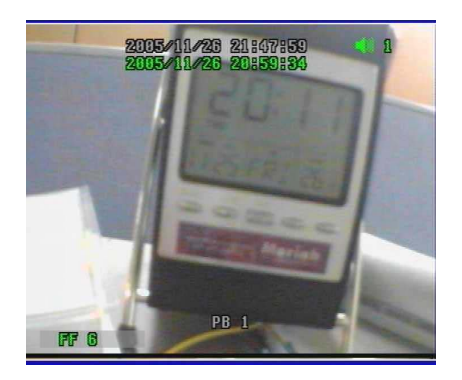

4. После этого надпись "USB STILL" исчезнет с основания экрана, Вы можете продолжить, нажимая кнопку Backup на лицевой панели DVR (или кнопку USB на пульте).

Вы можете продолжить копирование изображения, нажимая кнопку Backup (или кнопку USB на пульте). DVR может выключиться, если Вы повторно нажмете кнопку, прежде чем надпись "USB STILL" исчезнет с экрана.

5. Вы можете найти файл в карте памяти USB.

- S 051121 091025 0001.dvr
- S определяет файл изображения
- 051121 год/месяц/день.
- 091025 часы/минуты/секунда.
- 0001 порядковый номер файла.
- -. dvr способ кодирования файла MJPEG.

#### E0511210910250001.dvr

- Е показывает, что в процессе резервирования произошли ошибки, из-за которых пользователь не может просмотреть файл.

Как воспроизвести файл с карты памяти USB. Вы можете воспроизвести файл из карты памяти USB, только используя "network viewer".

1. Если Вы удалите карту памяти USB в процессе резервирования, DVR может выключиться (или произойдет поломка).

2. Вы не можете сохранить изображение в карте памяти USB в режиме паузы воспроизведения.

## ГЛАВА 6. МЕНЮ УСТАНОВКИ

6.1 Язык

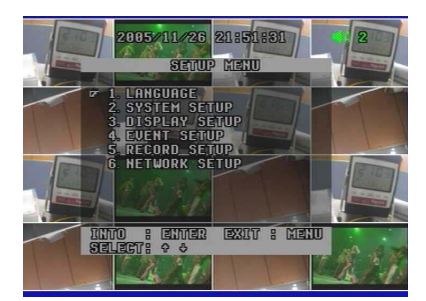

Сначала необходимо вызвать главное меню с помощью кнопки MENU, Вы увидеть, что меню "Language" ("Язык") первое в списке (см. скрин-шот выше). Для выхода из главного меню нажмите кнопку MENU.

## 6.2 Системные Установки

#### 6.2.1 Установка HDD

Это меню позволяет произвести установку HDD.

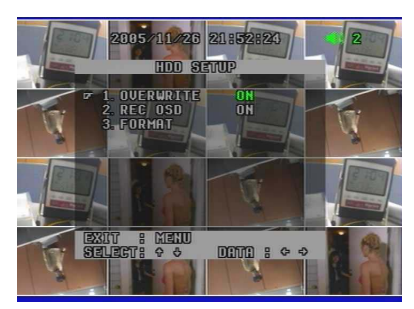

#### 1) Перезапись ON\OFF

Позволять (ВКЛ) или нет (ВЫКЛ) перезапись диска.

#### 2) Record OSD ON\OFF ( Надпись REC) ДА\HET

Показывает надпись "REC" зеленого цвета справа в основании экрана в течение записи.

- "MA-REC" показывает, что видео записано на основном HDD.

- "SL-REC" показывает, что видео записано на дополнительном HDD.

- Если надпись Rec выключена "ВЫКЛ", запись произойдет,

когда Вы нажмете кнопку REC.

#### 3) Format (Форматирование)

Чтобы отформатировать HDD нажмите кнопку ENTER и затем выберите ДА.

Вы должны удостовериться в этом, прежде чем форматировать HDD.

Если диск отформатирован, Вы не сможете восстановить видео, которое было там записано.

Чтобы возвратиться к главному меню нажмите кнопку MENU.

#### 6.2.2 Установка Пароля

Это меню позволяет выбрать пароль системы.

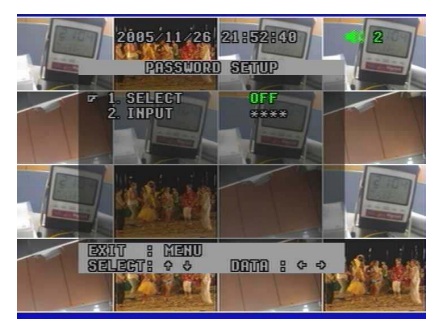

1) Select ON\OFF (Установить ДА/HET)

Позволяет (ДА) или нет (НЕТ) установить пароль.

2) Input \*\*\*\* (Ввод \*\*\*\*)

Наберите любые 4 цифры пароля из 0~9, нажимая кнопку ENTER и кнопки управления.

Чтобы возвратиться к подменю, нажмите кнопку MENU после завершения ввода пароля.

- Помните, что заводской пароль по умолчанию установлен 1111.

- Работа системы невозможна, если Вы забыли Пароль.

Чтобы возвратиться к главному меню нажмите кнопку MENU.

#### 6.2.3 Установка Названия Канала

Присвойте камерам имена для легкости запоминания, Вы можете назначить индивидуальные названия для каналов (до 8 символов).

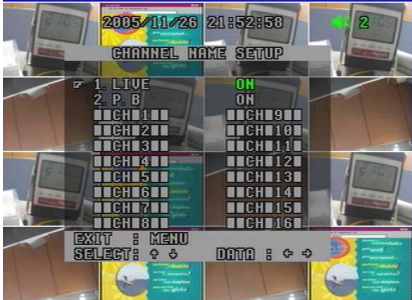

#### 1) Live ON\OFF (PEAЛ.BP ДА/HET)

- Когда включено (ДА), позволяет показать имена камер в режиме реального времени.

- Когда выключено (HET), это не позволяет увидеть имен камер.

- 2) PB ON\OFF (BOCПР. ДА/HET)
- Когда функция включена, позволяет видеть имена камер в режиме Воспроизведения.
- Если выключена, то не позволяет.
- 3) Кан 1 ~ Кан 16 Кан 1/2/.../16
- Когда указатель расположен рядом с КАМЕРОЙ Кан 1/2/3/4.../14/15/16,
- 1. Нажать кнопку ENTER.
- 2. См. активный указатель перед первой буквой ., что означает пусто.
- 3. Перемещение по списку с помощью кнопок Up/Down.
- 4. Когда Вы найдете нужный Вам символ, нажмите кнопку Right/Left для перемещения в следующую позицию.

5. После того, как процесс обозначения закончен, нажмите кнопку MENU и затем кнопку Up/Down для перемещения к названию следующей камеры.

Чтобы возвратиться к главному меню, нажмите кнопку MENU.

#### Название канала, которое Вы присвоили в режиме реального времени, не присваивается к уже записанному видео.

#### 6.2.4 Установка Дата/Время

Запись цифрового видеонаблюдения должна сопровождаться отображением точного времени и даты. Следовательно, корректная установка времени и даты очень важна.

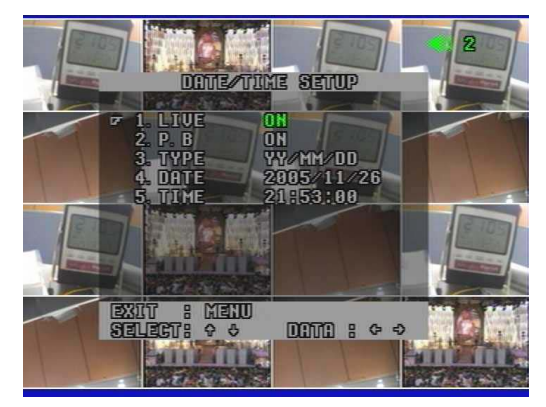

#### 1) Live ON\OFF (PEAЛ.BP ДА/HET)

- Если "ДА", это позволяет отображать дату/время в режиме реального времени.

- Если "НЕТ", это не позволяет отображать дату/время в режиме реального времени.

#### 2) PB ON/OFF (BOCПР. ДА/HET)

- Если "ДА", это позволяет отображать дату/время в режиме воспроизведения.

- Если "НЕТ", это не позволяет отображать дату/время в режиме воспроизведения.

3) Type YY/MM/DD, DD/MM/YY, MM/DD/YY (Тип ГГ/MM/ДД, ДД/MM/ГГ, MM/ДД/ГГ)

Тип установки даты

- 4) Data (Дата) 2005/05/11
- 5) Тіте (Время) 20:51:49
- Когда указатель расположен рядом с Датой или Временем,
- 1. Нажать кнопку ENTER
- 2. Набрать Дату или Время
- Выбрать, нажимая кнопку Up/Down
- Передвижение, нажимая кнопку Left/Right
- 3. После установки Даты / Времени нажмите кнопку MENU и затем нажмите кнопку Up/Down для
- перемещения в другое подменю.

Чтобы возвратиться к главному меню, нажмите кнопку MENU.

#### 6.2.5 Установка звука и РТZ

Это меню позволяет устанавливать звуковой сигнал на запись и устанавливать PAN/ Tilt&Zoom/Focus камеры.

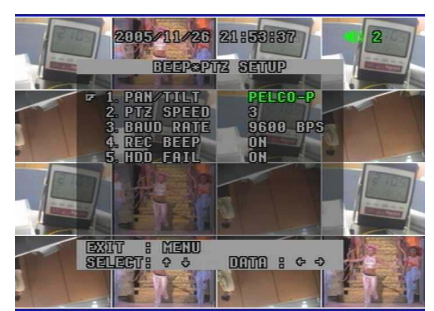

#### 1) PAN/TILT (ПОВ./Накл.)

Hitron / LG / Dongyang / PELCO-P / PELCO-D / COP1 / COP2

Используется для выбора желаемого протокола, который используется для связи между внешней камерой (поворот/наклон) и DVR.

#### Система не работает при несовпадении протоколов. 1~5

2) PTZ Speed (Ckop, PTZ)

Выбрать PTZ скорость камеры из 5 уровней.

При более низком уровне скорость камеры медленнее.

3) Baud Rate 2400 БИТ В СЕКУНДУ ~ 12400 БИТ В СЕКУНДУ

Пользователи могут выбрать скорость передачи, чтобы соответствовать характеристикам установленных камер.

Например, если Вы устанавливаете камеру с протоколом "PELCO-P 4800", Вы должны выбрать В РТZ "PELCO-P" и скорость передачи 4800 BPS (БИТ В СЕКУНДУ).

4) Record Beep (Сигнал записи) **ДА\НЕТ** 

Позволяет регистрировать сигнал при нажатии кнопки REC, включения и выключения функции. 5) HDD Fail ON\OFF (Ошибка HDD) ДА\HET

Подается сигнал, если DVR обнаруживает поврежденный сектор на HDD в режиме записи или воспроизведения. Поврежденный сектор обходится, и запись видео или воспроизведение переходит к следующему сектору автоматически.

HDD разделяется на большое количество логических секторов. В этом количестве могут присутствовать поврежденные сектора. Когда эта функция включена, рекомендуется изменить порядок для предотвращения возможных проблем, причиной которых могут стать поврежденные сектора HDD. Для возврата в главное меню нажмите кнопку MENU.

#### 6.2.6 Сброс установок ВКЛ\ВЫКЛ

Чтобы сбросить установки нажмите ENTER и выберите ДА.

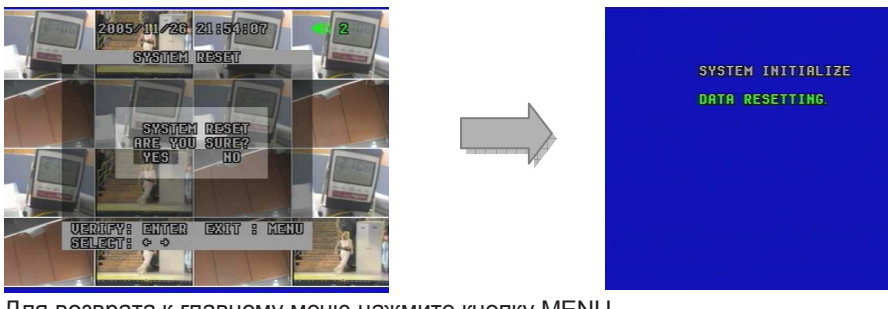

Для возврата к главному меню нажмите кнопку MENU.

Вы должны удостовериться в этом перед переустановкой системы. При сбросе все предварительные установки вернутся к заводским, включая пароль.

### 6.3. Параметры Экрана

#### 6.3.1 Неиспользуемые каналы

Позволяет скрытые позади экрана каналы в течение воспроизведения в реальном времени показывать внизу.

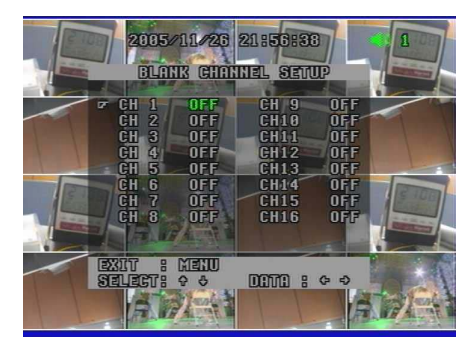

Кан 1 ~ Кан 16 ВКЛ/ВЫКЛ Для возврата к главному меню нажмите кнопку MENU.

Даже притом, что некоторые каналы скрыты позади экрана в режиме реального времени, DVR записывает их на HDD.

#### 6.3.2 Выбор PIP каналов

Вы можете выбрать варианты PIP (Картинка-В-картинке). Режим PIP предлагает удобный способ контролировать многочисленное количество каналов при сосредоточении большего внимания на более важном канале. Это представляет собой просмотр основного канала и до 3 каналов в уменьшенном формате на одном экране.

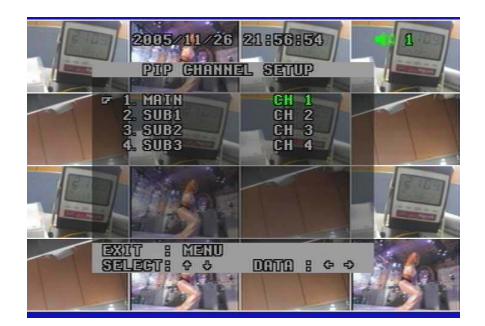

#### Основной Кан 1 ~ Кан 16 Sub 1 Кан 1 ~ Кан 16 Sub 2 Kan 1 ~ Kan 16 Sub 3 Kaн 1 ~ Kaн 16

Для определения какой канал является главным или sub каналом из 16 каналов. Чтобы возвратиться к главному меню нажмите кнопку MENU

#### Дублирование канала не возможно в режиме PIP.

#### 6.3.3 Настройка Изображения

Это меню позволяет выбирать настройку цвета изображения для камер.

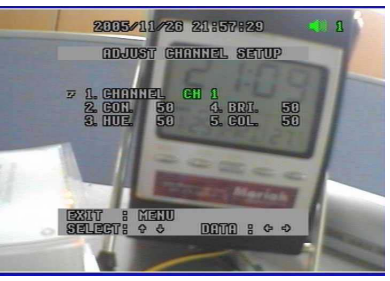

#### Кан 1 ~ Кан 16 1) Канал

- выбор канала, изображение которого Вы хотите настроить. 50

#### 2) CON (Конт.)

- Управление светом и тенью изображения.

3) HUE (Тон) 50

- Управлять тоном цвета изображения.

- 4) BRI (Ярк.) 50
- Управление яркостью изображения. 50
- 5) COL (Цвет)

- Управление насыщенностью цвета изображения.

Чтобы возвратиться к главному меню нажмите кнопку MENU.

#### По умолчанию заводская установка на 50.

Помните, что диапазон от 01 до 99.

#### 6.3.4 Тип Видеосигнала NTSC/PAL

Чтобы выбирать нужный тип сигнала между NTSC и PAL, нажмите кнопку Enter. Переустановка произойдет автоматически после вашего выбора.

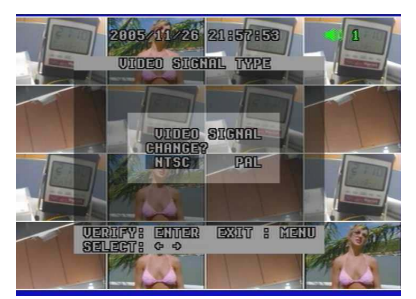

Если вы однажды меняли установки, то сначала вернитесь к заводским установкам.

#### 6.3.5 Последовательность 1 секунда ~ 1 минута

Позволяет выбирать временной интервал автоматического выключения.

С помощью Auto Sequence (последов.) можно выбрать из диапазона времени необходимый интервал.

#### Надпись в левом верхнем углу экрана "AUTO" указывает на режим "Последов."

Чтобы возвратиться к меню, нажмите кнопку MENU.

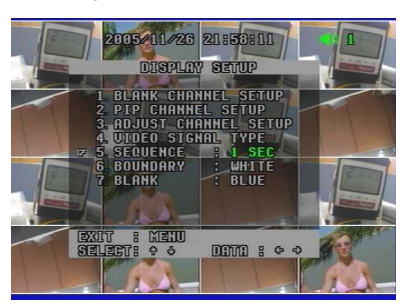

#### 6.3.6 Бордюр Белый/Черный/Выкл

Позволяет выбрать границу цвета между отдельными каналами.

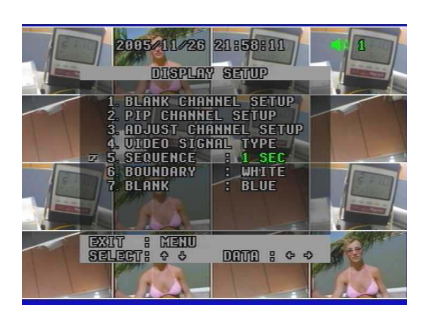

#### 6.3.7 Blank (Пустой канал) Синий/Черный

Позволяет выбирать второстепенный цвет для пустых каналов из двух возможных.

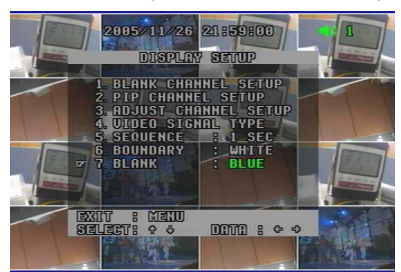

Чтобы возвратиться к меню, нажмите кнопку MENU.

### 6.4. Установки Событий

Это меню позволяет произвести настройку DVR на обнаружение движения, сигнала тревоги и конфигурации внешних датчиков.

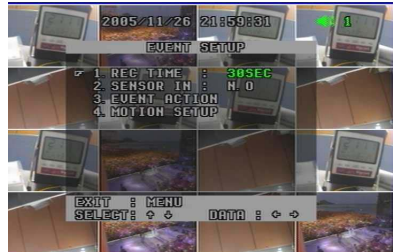

#### 6.4.1 Время записи 3 секунды ~ 30 минут

Как только произойдет регистрация случая, информация будет записываться в течение времени, выбранного пользователем или администратором.

#### 6.4.2 Тип Датчика N.O/N.C

Датчик - В терминалах DVR используется, чтобы соединить внешние датчики движения или датчики на дверях/окнах.

Есть два типа датчиков. "Нормально разомкнутый", N.O, означает, что два контакта датчика не связаны (разомкнуты) в нормальном состоянии, но при замыкании контактов активируется сигнал тревоги. Другой -

"Нормально замкнутый", N.C, означает, что два контакта датчика замкнуты в нормальном состоянии, для активации контакты должны разомкнуться.

Чтобы возвратиться к меню, нажмите кнопку Menu.

Вы должны определиться при выборе типа датчика из N.O и N.C перед установкой. Иначе, система не сработает.

- N.O: Нормально разомкнутый тип
- N.C: Нормально замкнутый тип

#### 6.4.3 Действие при событии

Выберите метод предупреждения, для привлечения внимания пользователя системы, при регистрации события.

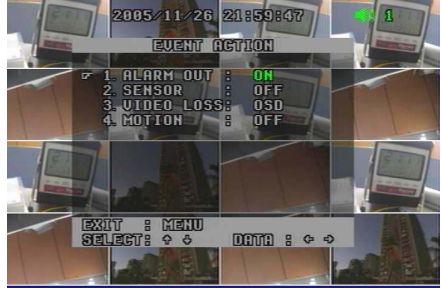

#### 1) Сигнал Тревоги ДА\НЕТ

Вы можете включить или выключить установку сигнала DVR.

2) Датчик ДА/НЕТ

Вы можете включить или выключить установку сигнала.

3) Нет Видео изображения OSD/Звук+OSD/ВЫКЛ

Если видео сигналы от камер не поступают в DVR, будет подан звуковой сигнал, чтобы привлечь ваше внимание.

- Звук+OSD: Подача звукового сигнала и метки "L" вместе на канале с потерей видео.

- OSD: только надпись на экране

- ВЫКЛ: Запрещает подачу сигнала тревоги

4) Движение OSD/Звук+OSD/ВЫКЛ

При обнаружении движения на экране, DVR подаст звуковой сигнал или OSD, чтобы привлечь ваше внимание.

- Звук+OSD: Подача звукового сигнала и метки "MO" вместе на канале, где обнаружено движение.

- OSD: только надпись на экране

- ВЫКЛ: Запрещает подачу сигнала тревоги

Чтобы возвратиться к главному меню нажмите кнопку MENU

#### 6.4.4 Установки Детектора

Это меню позволяет пользователям установить функции обнаружения движения.

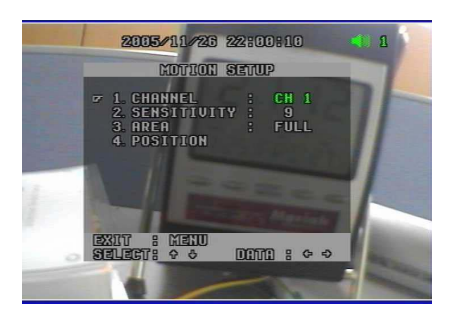

#### 1) Канал Кан 1~Кан 16

Вы можете установить функцию обнаружения движения для любого канала. Выберите канал, для которого необходимо установить эту функцию.

#### 2) Чувствительность 1~15

Предлагается 1 - 15 уровней чувствительности. Помните, что более высокий уровень является более чувствительным к обнаружению движения.

#### 3) Область ВЫКЛ/ВСЕ/Зона

- ВЫКЛ: запрещает выбор области движения.

- ВСЕ: Позволяет выбрать всю зону как область движения.
- Зона: Для выбора области по Вашему желанию, перемещение в меню POSITON.

#### 4) Расположение

- Нажмите кнопку Enter и выберите область обнаружения движения с помощью кнопок управления и затем нажмите кнопку ENTER, чтобы выбрать эту установку, нажать снова, чтобы отказаться.

- Как только Вы выберете область, Вы не должны ее выбирать при установке других режимов ВЫКЛ или ВСЕ.

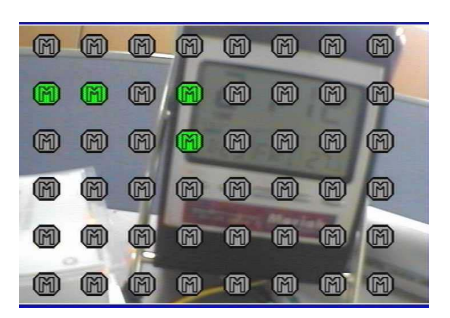

Чтобы вернуться к главному меню нажмите кнопку MENU

Предостережение: Если область установки для обнаружения движения слишком маленькая, появится ощущение, что функция не работает. Пожалуйста, выберите достаточную область для получения результата от работы данной функции.

### 6.5. Установки Записи

С помощью этого меню Вы можете установить опции записи.

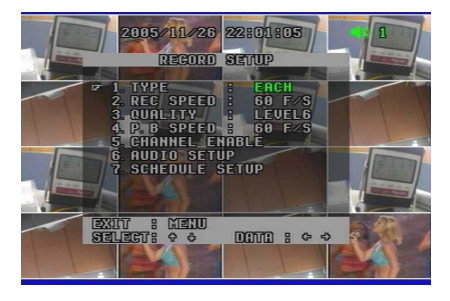

#### 6.5.1 Тип

#### Каждый/CIF

Поддерживается два способа записи: запись каждого канала и CIF. Если Вы установите способ "Каждый", DVR делает запись полноразмерного видео с 16 каналов. Если Вы устанавливаете способ CIF, DVR делает запись 16 видео каналов в режиме CIF.

#### 6.5.2 Скорость записи 1~60 К/С (способ Каждый), 120К/С (способ CIF, Fixed)

Вы можете выбрать любую скорость записи в поле "кадры в секунду" (F/S).

60 К/С в любом режиме означает, что делается запись 60 изображений в секунду.

#### Правило - более высокая скорость записи требует большего места на HDD.

В зависимости от формата NTSC или PAL, доступный диапазон скорости записи (fps) изменяется. NTSC и PAL имеют следующую доступные скорость записи:

- NTSC: 1~60 К/С (режим Каждый) / 120 К/С (режим CIF)

- PAL: 1~50 К/С (режим Каждый) / 100 К/С (режим CIF)

#### 6.5.3 Качество Уровень 1~6

Позволяет установить качество видео изображения от уровня 1 до 6.

Чем выше качество видео изображения, тем больше места необходимо на HDD.

Высокое качество изображения имеет более низкую скорость передачи по сети.

#### 6.5.4 Скорость Воспр. АUTO, 1~60 К/С (способ Каждый) / 120К/С (способ CIF, Fixed)

Вы можете выбрать скорость воспроизведения в поле "кадры в секунду" (К/С). **"AUTO" (по умолчанию)** означает, что воспроизводится видео с той же самой скоростью, что и запись. 60 К/С означает в любом режиме, что делается запись 60 изображений в секунду.

В зависимости от формата NTSC или PAL, доступный диапазон скорости записи изменяется.

NTSC и PAL имеют следующую доступную скорость записи:

- NTSC: 1~60 К/С (режим Каждый) / 120 К/С (режим CIF)
- PAL: 1~50 К/С (режим Каждый) / 100 К/С (режим CIF)

## 6.5.5 Выбор Каналов Записи Позволяет записывать Кан1 ~ Кан16 (способ Каждый) / Группа 1~ Группа 4 (способ СІГ)

- ВКЛ: Позволяет делать запись каналов

- ВЫКЛ: Запрещает делать запись каналов

- В каждой группе указывается 4 канала. (Например, группа 1 показывает CH1 ~ CH4.)

#### 6.5.6 Установка звука

#### 1) Канал

#### Кан1~Кан16

Выбрать один канал для воспроизведения со звуком среди 16 каналов.

2) Индикация (Icon) ВКЛ\ВЫКЛ

Позволяет установить индикацию работы функции звука в верхнем правом углу экрана.

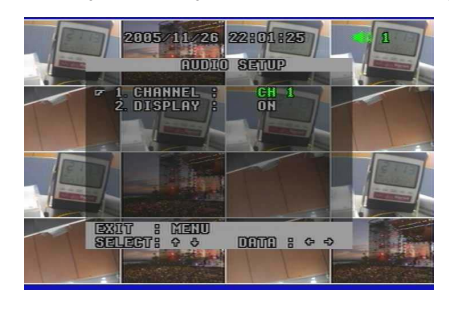

#### 6.5.7 Установка Расписания

**1) Расписание** ВКЛ\ВЫКЛ Запрещает (ВЫКЛ) или позволяет (ВКЛ) запись по расписанию.

#### 2) Day (День)

#### Ежеднев./ ПН.~ВС.

Выберите день для записи по графику.

- Daily (Ежедневно), Sun (воскресение), Mon (понедельник), Tue (вторник), Wed (среда), Thu (четверг), Fri (пятница), Sat (суббота).

#### 3) Time (Время)

После установки Дня нажмите кнопку ENTER, чтобы войти в список времени. Перемещение влево или вправо в списке времени производите с помощью кнопок Left или Right. Если Вы нашли нужное Вам время и хотите установить запись по графику, нажмите кнопку Up, чтобы установить или кнопку Down, чтобы отменить.

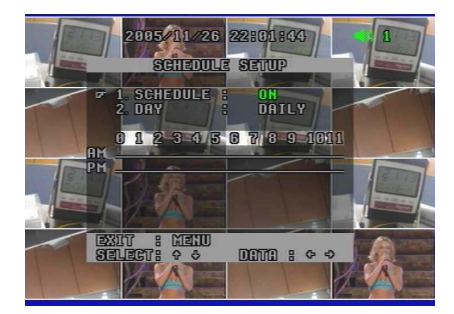

Чтобы возвратиться к главному меню, нажмите кнопку MENU

### 6.6 Установки Сети

Для удаленного контроля и управления видео изображением через Интернет, Вы должны сделать правильные настройки.

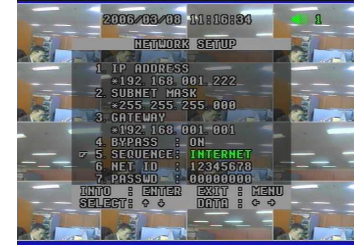

**6.6.1 IP Адрес** Введите IP адрес Вашего DVR. \*000.000.000.000

## 6.6.2 Subnet Mask Введите маску подсети.

\*000.000.000.000

### 6.6.3 Gateway \*000.000.000.000

Введите номер шлюза.

#### 6.6.4 Bypass

#### **ON\OFF**

- ON: Видео идет напрямую без использования памяти DVR. Скорость просмотра выше, чем " Bypass - OFF".
 - OFF: Видео передается с использованием памяти DVR, что препятствует передачи ненормального видео.
 Скорость просмотра ниже, чем " Bypass - ON".

6.6.5 Sequence

#### Internet/Ethernet

- Internet: Изображение показывается в network viewer соответственно порядку передачи. По Internet изображение обновляется быстрее, чем по сети Ethernet

- Ethernet: Изображение просматривается в network viewer в последовательности 1-16 каналы. Не обновляется канал 2, пока 1 канал просматривается.

#### 6.6.6 Network ID \*\*\*\*\*\*\*\* (8 знаков)

#### 6.6.7 Password \*\*\*\*\*\*\*\* (8 знаков)

Вы должны зарегистрировать Ваш Сетевой ID перед использованием network viewer. Нажмите кнопку Enter и введите сетевой ID и Пароль с помощью кнопок навигации. Для доступа к программе сетевого просмотра, Вам нужно ввести ID и Пароль для начала обслуживания.

- мы рекомендуем Вам проверить ваш локальный брандмауэр или программу безопасности сетевого соединения. Иногда они блокируют некоторые сетевые входы в целях безопасности.

Проверьте МАС Адрес, IP Адрес Сервера и номер порта (по умолчанию: 5000), нажмите кнопку CH4 в меню сетевые установки.

Главная причина скрытия MAC адреса и DDNS сервера в меню IP - для обеспечения безопасности, чтобы препятствовать изменениям без одобрения пользователя.

## ГЛАВА 7. ВНЕШНИЙ ТЕРМИНАЛ

### 7.1 RS-232

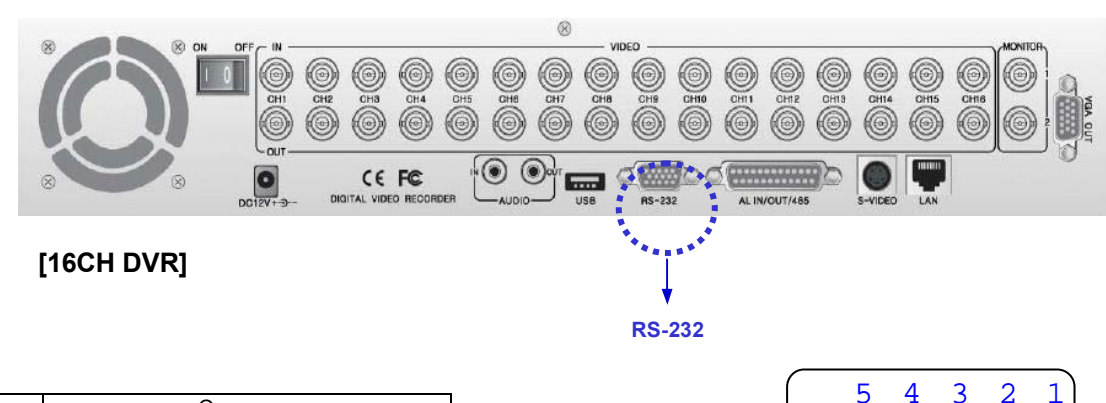

| Nº    | Описание |
|-------|----------|
| 1     | N/C      |
| 2     | TX 232C  |
| 3     | RX 232C  |
| 4     | N/C      |
| 5     | GND      |
| 6 - 9 | N/C      |

\* N/C - соединение не требуется

•9•8•7•6

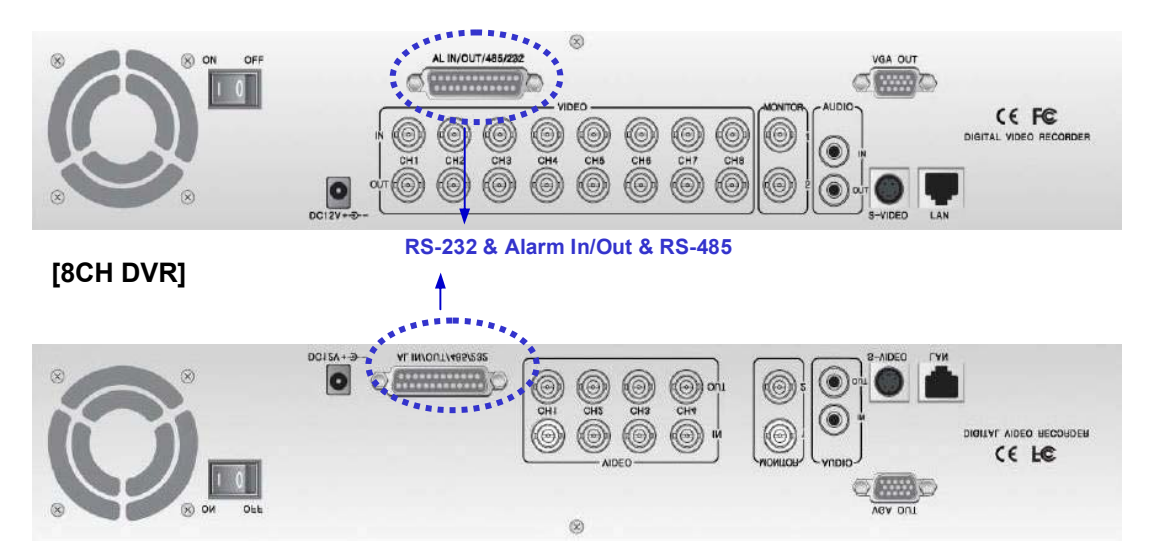

[4CH DVR]

| 1 | 3 1 2 | 11  | . 1 | 09 | 8  | 7  | 6  | 5  | 4  | 3  | 2  | 1  |  |
|---|-------|-----|-----|----|----|----|----|----|----|----|----|----|--|
|   | 26 2  | 4 2 | 23  | 22 | 21 | 20 | 19 | 18 | 17 | 16 | 15 | 14 |  |

| Nº    | 8CH DVR       |
|-------|---------------|
| 1-8   | Alarm In      |
| 9-14  | GND           |
| 15    | RX 232 C      |
| 16    | TX 232 C      |
| 17-20 | GND           |
| 21    | Alarm Out COM |
| 22    | Alarm Out NO  |
| 23    | Alarm Out NC  |
| 24    | 485A          |
| 25    | 485B          |

| Nº    | 4CH DVR       |
|-------|---------------|
| 1-8   | Alarm In      |
| 9-14  | GND           |
| 15    | RX 232 C      |
| 16    | TX 232 C      |
| 17-20 | GND           |
| 21    | Alarm Out COM |
| 22    | Alarm Out NO  |
| 23    | Alarm Out NC  |
| 24    | 485A          |
| 25    | 485B          |

7.2 Сигнал Тревоги IN/OUT & RS-485

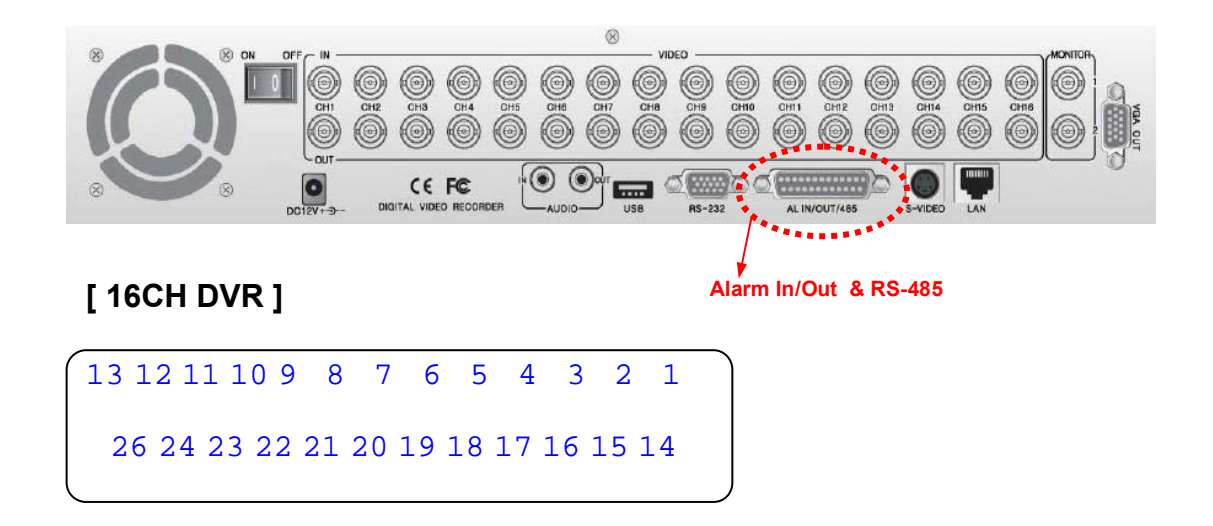

| Nº    | 4CH DVR       |
|-------|---------------|
| 1-8   | Alarm In      |
| 9-14  | GND           |
| 15    | RX 232 C      |
| 16    | TX 232 C      |
| 17-20 | GND           |
| 21    | Alarm Out COM |
| 22    | Alarm Out NO  |
| 23    | Alarm Out NC  |
| 24    | 485A          |
| 25    | 485B          |

## ГЛАВА 8. СПЕЦИФИКАЦИЯ

| Хара                           | стеристики                           | 4CH DVR                                                                                                    | 8CH DVR                           | 16CH DVR                   |  |
|--------------------------------|--------------------------------------|----------------------------------------------------------------------------------------------------|-----------------------------------|----------------------------|--|
| Bussesures                     | Вход                                 | NTSC/PAL,1В 75 Ом, Вход BNC (16 каналов), сквозной канал                                                        |                                   |                            |  |
| Бидеосигнал                    | Выход                                |                                                                                                    | CVBS, S-video, VGA (опция)        |                            |  |
| Aveno                          | Вход/выход                           | 2 x RC                                                                                                    | А (1 канал – вход, 1 канал -      | выход)                     |  |
| Аудио                          | Режим записи                         |                                                                                                    | Моно РСВ, 8 Кb/сек                |                            |  |
|                                | (NTSC/PAL) к/сек                     | 120/100 к/сек                                                                                                   | 240/200 к/сек                     | 480/400 к/сек              |  |
| Mouuron                        | Разрешение экрана                    | 72                                                                                                    | 20x480 (NTSC)/720x576 (PA         | L)                         |  |
| монитор                        | Режим разделения экрана              | Полный экран, квадрированное изображение, деление, З "карт                                                      |                                   | е, 3 "картинки-в-картинке" |  |
|                                | Масштабирование изображения          | 2x                                                                                                    | кратное цифровое увеличен         | ие                         |  |
| Трипле                         | ксный режим                          | Одновременная запись,                                                                                           | воспроизведение, изображе<br>сеть | ение реального времени,    |  |
|                                | Сжатие                               | Реальное время,                                                                                                 | полный дуплекс, режим код         | ирования M-JPEG            |  |
|                                | Разрешение                           | 720 (360                                                                                                    | ) x 480 ( NTSC)/720(360) x 5      | 76 (PAL)                   |  |
| 2                              | Способ записи                        | По распис                                                                                                    | анию, по событию (движени         | е, датчик)                 |  |
| запись                         | Запись FPS                           | NTS                                                                                                    | SC:120 к/сек / PAL:100 к/         | сек                        |  |
|                                | Размер файла                         | NT                                                                                                    | SC : 3 – 25 KB / PAL : 4 – 27     | KB                         |  |
|                                | Жесткий диск                         | EIDE, АТА-100, по                                                                                               | оддержка 2 HDD, большая в         | местимость HDD             |  |
| Удаленное со                   | единение через Internet              | Удаленный мон                                                                                                   | иторинг через сеть и програ       | имму просмотра             |  |
|                                | Режим воспроизведения                | Текущее видео и воспроизводимое, воспроизведение, режим панорама                                                |                                   |                            |  |
| Воспроизведение                | Режим экрана                         | Полный экран, квадрированное изображение, режим "картинка-в-картинке",<br>масштабирование, разделение, панорама |                                   |                            |  |
|                                | Поиск                                | Поиск по да                                                                                                    | ге/времени, по событию и да       | ате/времени                |  |
|                                | Масштабирование                      | 2х кратное цифровое увеличение, воспроизведение доступно в режиме<br>масштабирования                            |                                   |                            |  |
|                                | Внешний сигнал входа                 | Вход: нет, NC тип                                                                                               |                                   |                            |  |
| Управление сигналом<br>тревоги | Сигнал выхода                        | Внутренняя сирена, OSD, Переключение (комбинированный сигнал с внешн<br>устройствами)                           |                                   |                            |  |
|                                | Период сигнала тревоги               | 30 сек – 30 мин                                                                                                 |                                   |                            |  |
|                                | Протокол                             | TCP/IP; RJ-45                                                                                                   |                                   |                            |  |
|                                | Разрешение                           | 720 (360) x 480 ( NTSC)/720(360) x 576 (PAL)                                                                    |                                   | 76 (PAL)                   |  |
| Сеть                           | Управление удаленным<br>соединением  | Клиентс                                                                                                    | кое ПО для удаленного сое,        | динения                    |  |
|                                | Просмотр                             | Программно                                                                                                    | е обеспечение собственной         | разработки                 |  |
|                                | Запись                               | Запись по движен                                                                                                | ию, по событию, ручное упр        | авление записью            |  |
| Способ                         | б архивирования                      |                                                                                                    | Интернет, CD-RW, USB              |                            |  |
|                                | Автоматическое выключение<br>экрана  | е Период выключения: 1 – 60 сек.                                                                                |                                   | ек.                        |  |
|                                | Потеря сигнала<br>детектора движения | Автоматический сигнал тревоги                                                                                   |                                   | ги                         |  |
|                                | Потеря функций<br>монитора           | Потеря всех каналов, запись доступных                                                                           |                                   | упных                      |  |
| Прочая информация              | Удаленное<br>управление              | IR удал                                                                                                    | енное управление, RS-485/         | RS-232                     |  |
|                                | Питание                              | 12B, 5A, DC ада                                                                                                 | птер (Вход: АС 100В – 240В        | , AC 50 – 60 кГц)          |  |
|                                | Габаритные размеры                   | 17/0"                                                                                                    | x 14.1" x 3.0" (430 x 360 x 75    | 5 мм)                      |  |
|                                | Bec                                  | 6.3 кг                                                                                                    | 6.5 кг                            | 6.7 кг                     |  |
|                                | Сертификат                           | FCC, CE                                                                                                    |                                   |                            |  |

## ГЛАВА 9. УСТАНОВКА HDD и CD-RW

2.

## 9.1 Установка HDD

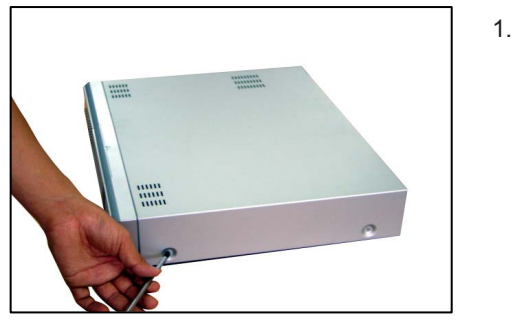

- Зафиксируйте HDD, как показано на рисунке.

Отвинтите и снимите крышку с DVR.

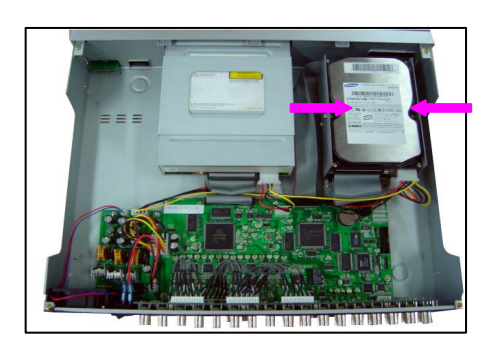

3. Установите HDDs на предназначенное для них место и закрепите, как показано на рисунке.

#### HDD переключатель

Перед установкой Жесткого диска, пожалуйста, читайте информацию по установке переключателя (jumper) на ярлыке. Если переключатель не установлен должным образом, возникнут неполадки в системе.

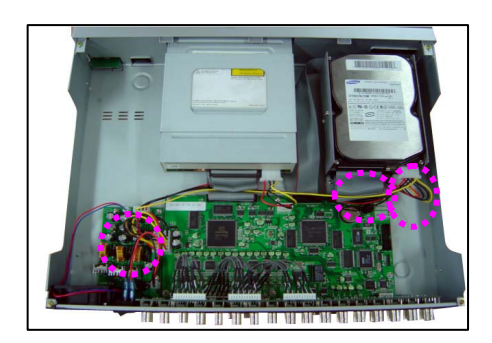

4. Удостоверьтесь, что HDDs установлены на "MASTER" и "SLAVE" должным образом и затем подсоедините кабель питания и кабель IDE как показано.

Проверить, не имеет ли HDD проблем после установки, так как функция записи не сможет работать из-за проблем HDD.
Это может обнаружиться автоматически, если HDD имеет проблемы или система не обнаруживает HDD.

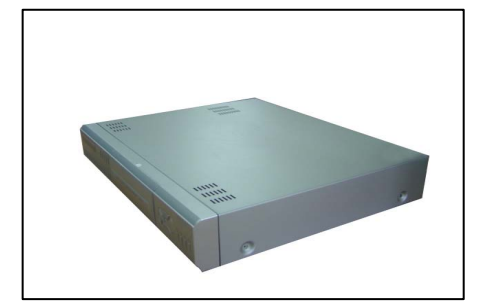

5.

Закройте и закрепите крышку и включите питание.

## 9.2 Установка CD-RW

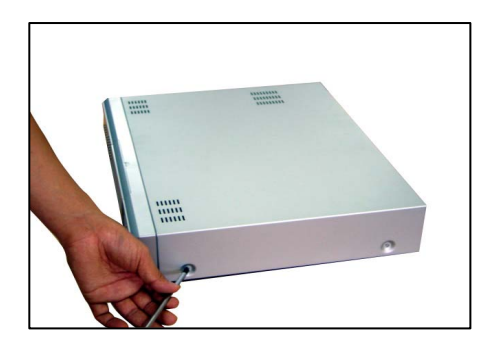

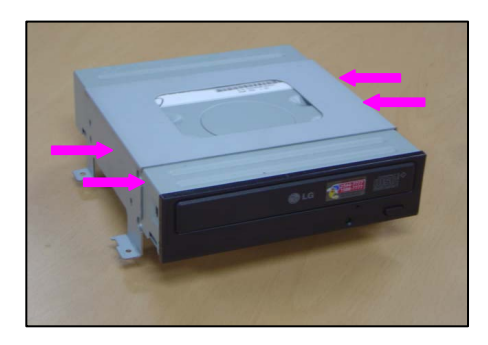

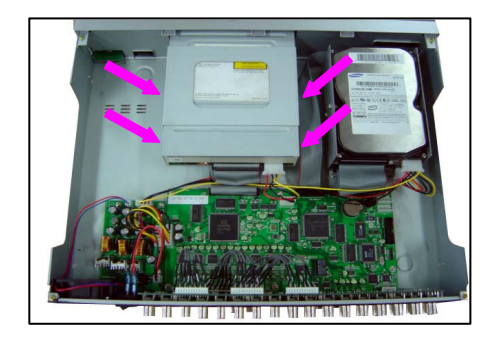

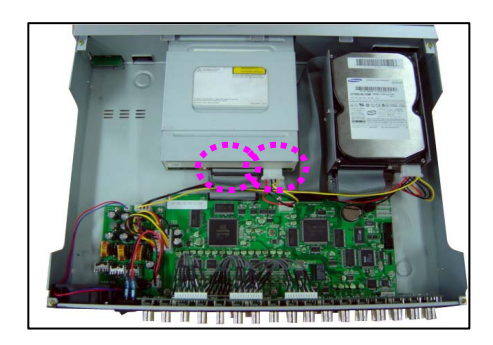

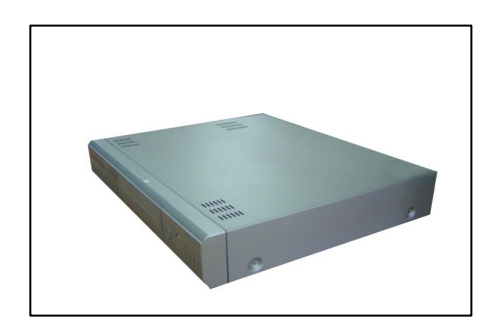

1. Отвинтите обе стороны и заднюю часть крышки DVR и затем снимите ее.

2. Зафиксируйте CD-RW, как показано на рисунке.

3. Установите CD-RW на предназначенное для него место и закрепите, как показано на рисунке.

4. Подсоедините кабель питания, и кабель IDE как показано.

5. Закройте и закрепите крышку и включите питание.

## ГЛАВА 10. РУКОВОДСТВО ПО УСТАНОВКЕ NETWORK VIEWER

### 10.1 Требование к системе

- Pentium III или выше
- O/S: Windows 2000 Microsoft / XP
- 256 МБ RAM или выше
- Super VGA 16М или выше
- 10/100 Base T сетевая карта для ЛВС

### 10.2 Сетевое окружение

|                               | Client PC         | DVR                 |
|-------------------------------|-------------------|---------------------|
| Минимум                       | Больше чем 1 Мб/с | Больше чем 0,5 Мб/с |
| Рекомендуется (16 Frames/sec) | Больше чем 3 Мб/с | Больше чем 3 Мб/с   |

## 10.3 Установка

Начало установки,

- 1. Запуск Windows 2000 или XP.
- 2. Вставьте инсталляционный диск в CD-ROM.
- 3. Установить Network viewer, изображение на вашем экране PC.
- 4. Просто щелкните два раза по изображению для запуска.
- 5. Network viewer появится на экране.

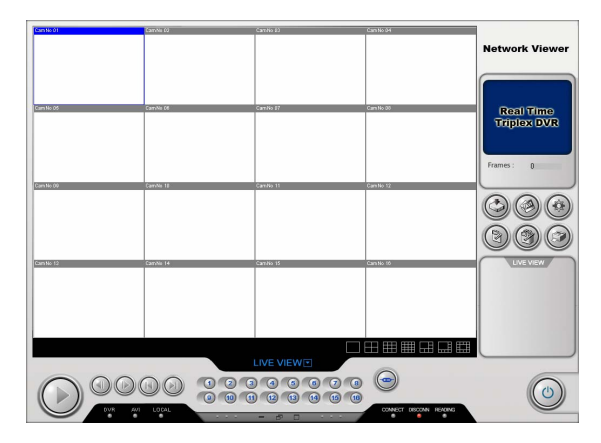

### 10.4 Имена и функции

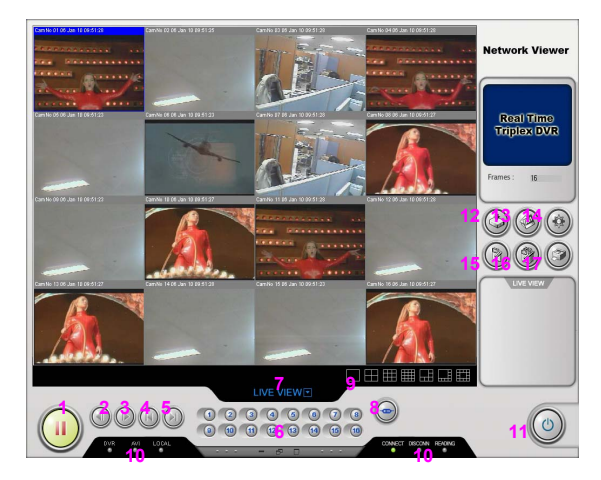

| Nº | Название          |               | Описание                                                           |
|----|-------------------|---------------|--------------------------------------------------------------------|
| 1  | Connect/Pause     |               | Соединение с DVR сервером или Пауза                                |
| 2  | Reve              | rse Step Play | Воспроизведение видео в обратном направлении картинка за картинкой |
| 3  | Forwa             | ard Step Play | Воспроизведение видео в прямом направлении картинка за картинкой   |
| 4  | Start             | point of File | Перемещение в начало списка записей                                |
| 5  | End p             | oint of File  | Перемещение в конец списка записей                                 |
| 6  | Channel Selection |               | Выбор Канала                                                       |
| 7  | Opera             | ation Mode    | Выбор операции                                                     |
| 8  | Log-ir            | ו             | Регистрация в программе просмотра по сети                          |
| 9  | Display Mode      |               | Выбор режима просмотра                                             |
|    |                   | DVR           | Показывает удаленное использование DVR                             |
|    |                   | AVI           | Показывает, что идет сохранение видео в формате AVI                |
| 10 | LED               | Local         | Показывает, что идет сохранение видео в формате MJPEG              |
|    |                   | Connect       | Показывает подключение network viewer                              |
|    |                   | Disconnect    | Показывает отключение network viewer                               |
|    |                   | Reading       | Показывает, что network viewer читает данные с DVR                 |
| 11 | Close             | }             | Закрыть network viewer                                             |
| 12 | Local             |               | Сохранить видео в формате MJPEG                                    |
| 13 | AVI               |               | Сохранить видео в формате AVI                                      |
| 14 | Setup             |               | Тип IP адреса DVR                                                  |
| 15 | Save              | As            | Сохранить выбранное видео в формате JPEG                           |
| 16 | Save              | All           | Сохранить все видео в формате JPEG                                 |
| 17 | Print             |               | Напечатать выбранное видео                                         |

#### Как записать видео в формате AVI или MJPEG.

Вы можете пользоваться этой функцией в любом режиме.

#### 1. Запись в AVI формате

Чтобы начать запись, нажмите кнопку AVI и остановить повторным нажатием кнопки.

#### 2. Запись в МЈРЕС формате

Чтобы начать запись, нажмите кнопку Local и остановить повторным нажатием кнопки. Каждый LED (AVI или Local) активизирован, когда функция включена.

#### Выбор директории.

- 1. AVI файл: "C" > "dvr" папка
- Пользователи могут выбрать директорию по желанию в меню установки.
- 2. MJPEG файл: "C" > "dvr" папка
- Пользователи могут выбрать директорию в меню установки.
- 3. File Save (сохранение файла): "С" > "dvr" папка

Воспроизведение файлов, записанных в AVI или MJPEG формате,

- 1. AVI файл
- Пользователи могут воспроизвести AVI файлы на любом PC без network viewer.

2. МЈРЕС файл

- Пользователи могут воспроизвести MJPEG файлы только с network viewer.

### 10.5 Операции

Network viewer имеет 5 типов операций.

| N⁰ | Режим      | Описание                                                            |
|----|------------|---------------------------------------------------------------------|
| 1  | Live View  | Удаленный просмотр в режиме реального времени                       |
| 2  | Playback   | Воспроизведение видео, сохраненного на HDD с удаленного DVR         |
| 3  | Drive Scan | Воспроизводить видео с HDD пользовательского PC                     |
| 4  | File Play  | Смотреть видео файлы, сохраненные на HDD пользовательского PC через |
|    |            | передачу файла                                                      |
| 5  | CD Play    | Воспроизвести записанный СD                                         |

10.5.1 Режим просмотра в реальном времени

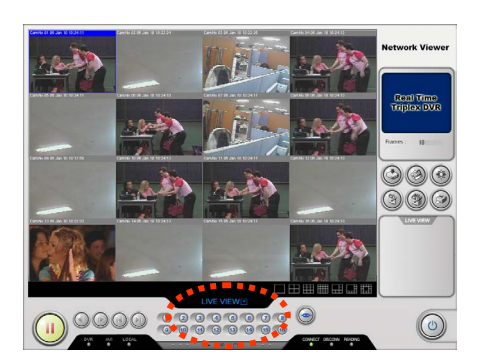

#### 10.5.1.1 Соединение с DVR сервером

1. Нажать кнопку Setup и набрать Ваш IP адрес DVR, выбрать тип кодека и изменить директорию.

| Setting                                                                                                    | ×                      |
|----------------------------------------------------------------------------------------------------|------------------------|
| Network                                                                                                    | Video                  |
| IP Addr. 192,168,1,220                                                                                         | Type © NTSC 🔿 PAL      |
| AV Port 5000                                                                                                   | Avi                    |
| Command Port 5001                                                                                              | Avi recontrenation and |
| and a second second second second second second second second second second second second second second second |                        |
| AVICodec                                                                                                    |                        |
| Intel Indeo(R) Video R3,2<br>Intel Indeo(R) Video R3,2                                                         | Record                 |
| Microsoft Video 1<br>Microsoft MPEG-4 Video Codec V1                                                           | Local record path 💈    |
| Microsoft MPEG-4 Video Codec V2<br>Microsoft Windows Media Video 9                                             | C:\DVR\                |
|                                                                                                    |                        |
| **************************************                                                                         | OK Cancel              |

2. Нажать кнопку Log-in и ввести Ваш ID и пароль. Пожалуйста, помните, что по умолчанию - ID: 12345678 / - PW: 0000000

| logon dialog | ×      |
|--------------|--------|
| ID 12535676  | OK     |
| pass         | Cancel |

3. В конце нажмите кнопку Connect, Вы будете иметь возможность контролировать видео в режиме реального времени.

#### 10.5.1.2 Запись видео в AVI формате

- 1. Нажать кнопку AVI.
- 2. Выбрать каналы, запись которых Вы хотите сделать и имя файла.

|       |         |           |          |        | FileName |
|-------|---------|-----------|----------|--------|----------|
| CAM 1 |         | 12 🔽 CA   | M 3 🔽    | CAM 4  |          |
|       | CAN     | 16 🔽 CA   | M7 🔽     | CAM 8  |          |
|       | CAN     | 1 10 🔽 CA | M 11 🔽   | CAM 12 | OK       |
| CAM 1 | E 🔽 CAN | 1 14 🔽 CA | M 15 🔽 I | CAM 1E | UK       |

3. Щелкнуть кнопкой ОК, и затем выбрать местоположение файла. Активизируется AVI LED, если функция включена.

| 른 미름으로 저장                                                                                    |                                                                                         |                                                             |   |          |   |            | ?                    |
|----------------------------------------------------------------------------------------------|-----------------------------------------------------------------------------------------|-------------------------------------------------------------|---|----------|---|------------|----------------------|
| 저장 위치(]):                                                                                    | 🗀 dvr                                                                                   |                                                             | * | -        | • | <b>*</b> 🗉 | <b>]-</b>            |
| n capture-10<br>n capture-11<br>n capture-12<br>n capture-13<br>n capture-14<br>n capture-15 | capture-16     capture-17     capture-18     capture-19     capture-110     capture-111 | capture-112     capture-113     capture-114     capture-115 |   |          |   |            |                      |
| 파일 이름( <u>N</u> ):<br>파일 형식( <u>T</u> ):                                                     | avi Files (*,avi)                                                                       |                                                             |   | <u> </u> |   |            | 제장( <u>S</u> )<br>취소 |

4. Остановите нажатием кнопки AVI.

#### 10.5.1.3 Запись видео в МЈРЕС формате

- 1. Нажать кнопку Local.
- 2. Производится запись видео в директории, которую Вы выбрали в меню setup.
- Активизируется Local LED, когда функция включена.
- 3. Остановите нажатием кнопки Local LED.

#### 10.5.2 Способ Воспроизведения

Этот способ позволяет Вам иметь доступ ко всем видеозаписям на удаленном DVR. Когда эта функция включена, "DVR" LED активизируется.

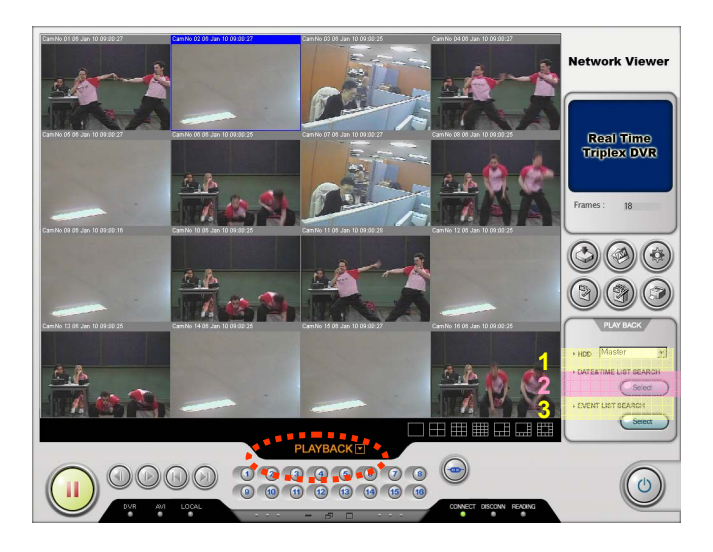

| N⁰ | Имя                   | Описание                                                 |
|----|-----------------------|----------------------------------------------------------|
| 1  | HDD Selection         | Выбор HDD между Master и Slave                           |
| 2  | Data/Time List Search | Доступ к списку записей по дате/времени на удаленном DVR |
| 3  | Event List Search     | Доступ к списку событий на удаленном DVR                 |

#### Соединение в режиме Воспроизведения,

1. Нажать кнопку log-in и ввести Ваш ID и пароль.

Пожалуйста, помните, что заводская установка по умолчанию:

- ID: 12345678 / PW: 0000000
- 2. Нажать кнопку Connect, и Вы сможете контролировать "живое" изображение.
- 3. Кликните действие режим, и выберите способ воспроизведение.

#### Доступ к списку дата/время или списку событий,

- 1. Выбрать HDD между Master и Slave в меню выбора HDD.
- 2. Выбрать кнопкой Select.
- 3. Список записей отобразится на экране.
- 4. Выбрать нужное видео из списка.
- 5. Нажмите кнопку Connect, и Вы сможете просмотреть видео.

#### 10.5.3 Режим Drive Scan

Вы можете просмотреть видео с HDD на Вашем PC.

| N⁰ | Имя                  | Описание                                             |
|----|----------------------|------------------------------------------------------|
| 1  | Physical Disk Speed  | Выбор скорости записи                                |
| 2  | Hard drive Selection | Выбор жесткого диска, который установлен на Вашем РС |

#### Соединение в режиме Drive Scan,

1. Нажать кнопку log-in и ввести Ваш ID и пароль.

Пожалуйста, помните, что заводская установка по умолчанию:

- ID: 12345678 / PW: 00000000
- 2. Нажать кнопку Connect, и Вы сможете контролировать "живое" изображение.
- 3. Кликните Operation mode, и выберите способ Drive Scan.

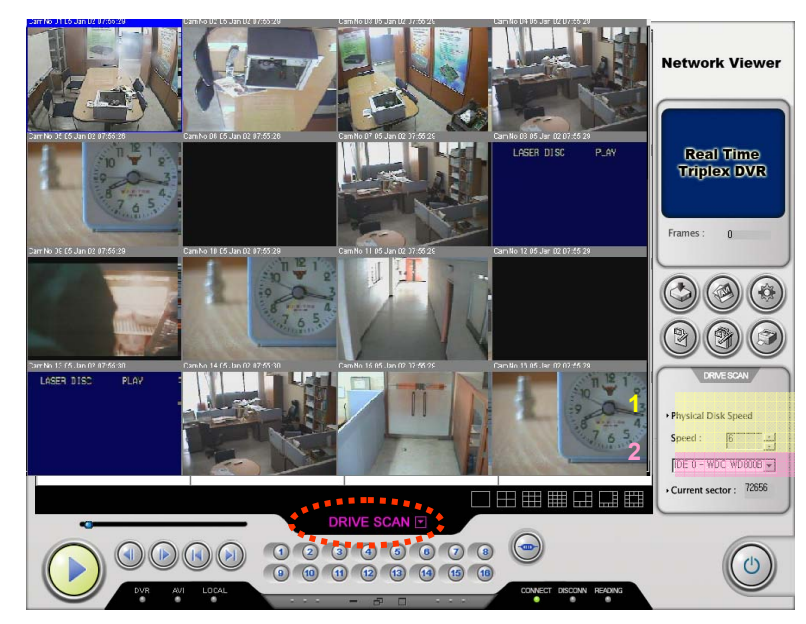

#### Как реализовать режим Drive Scan,

- 1. Выбрать скорость воспроизведения и HDD, установленного на Вашем PC.
- 2. Нажать кнопку Connect.
- 3. Вы сможете просмотреть видео с HDD.

#### 10.5.4 Режим просмотра файла

Этот режим позволяет вам иметь доступ ко всем записям, которые сохранены на HDD Вашего PC посредством передачи файлов.

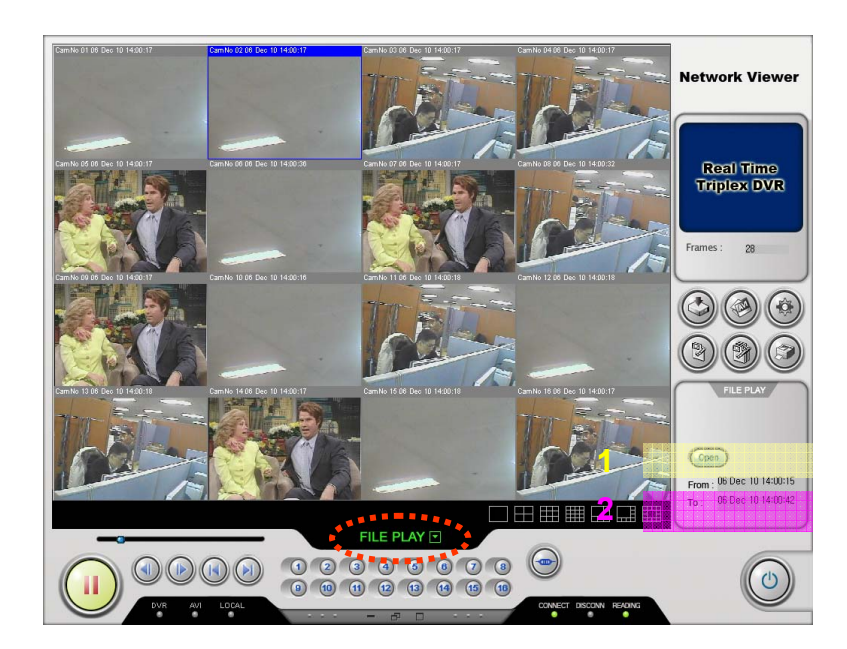

| N⁰ | Имя            | Описание                               |
|----|----------------|----------------------------------------|
| 1  | Open           | Выберите нужный файл на Вашем РС       |
| 2  | Recording Time | Покажется начало и конец времени файла |

#### Соединение в режиме File Play,

- 1. Нажать кнопку log-in и ввести Ваш ID и пароль.
  - Пожалуйста, помните, что заводская установка по умолчанию: ID: 12345678 / PW: 00000000
- 2. Нажать кнопку Connect, и Вы сможете контролировать "живое" изображение.
- 3. Кликните Operation mode, и выберите способ File Play.

#### Как просмотреть файлы, сохраненные на HDD Вашего PC,

- 1. Нажать кнопку Open и выберите нужный файл на HDD Вашего PC.
- 2. Нажать кнопку Connect.

3. Вы сможете просмотреть видео с HDD.

#### 10.5.5 CD Play Mode

Этот режим позволит Вам воспроизвести файлы с СD.

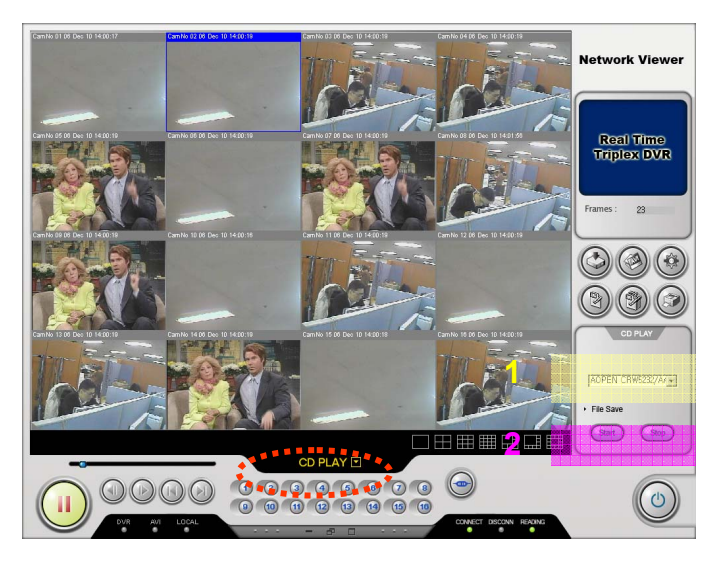

| N⁰ | Имя                              | Описание                                                                           |  |  |
|----|----------------------------------|------------------------------------------------------------------------------------|--|--|
| 1  | Выберите нужный файл на Вашем РС |                                                                                    |  |  |
| 2  | File Save (Start)                | Начать сохранения данных CD в MJPEG формате в директории на PC по умолчанию        |  |  |
| 2  | File Save (Stop)                 | Остановить сохранение данных CD в MJPEG формате в директории<br>на PC по умолчанию |  |  |

#### Соединение в режиме CD Play Mode,

- 1. Нажать кнопку log-in и ввести Ваш ID и пароль. Пожалуйста, помните, что заводская установка по умолчанию:
- ID: 12345678 / PW: 00000000
- 2. Нажать кнопку Connect, и Вы сможете контролировать "живое" изображение.
- 3. Кликните Operation mode, и выберите способ CD Play Mode.

#### Воспроизвести компакт-диск с данными (видео),

- 1. Выбрать установленный CD-ROM в меню Drive Selection.
- 2. Просмотреть, нажимая кнопку Connect.
- 3. Вы увидите видео с компакт-диска.

#### Сохранить данные с компакт-диска в "MJPEG" формате в директории по умолчанию Вашего PC,

- 1. Выбрать установленный CD-ROM в меню Drive Selection.
- 2. Для сохранения нажмите кнопку Start, для отмены кнопку Stop.
- 3. Вы найдете файлы, перемещенные с компакт-диска в директорию (по умолчанию) Вашего РС.

## ГЛАВА 11. ВОПРОСЫ И ОТВЕТЫ

#### Питание системы не включается.

Проверьте, соединен ли кабель питания правильно. Проверьте, правильное ли входное напряжение. Если питание системы не включается при правильном соединении шнура питания, пожалуйста, свяжитесь с местным дистрибьютором или изготовителем.

#### Питание системы включено, но нет изображения на мониторе.

Проверьте, правильно ли подсоединен шнур питания монитора.

Проверьте, включен ли монитор.

Проверьте, подключен ли видео кабель DVR должным образом с монитором.

#### Номера камер показаны на экране, но изображения от камер не поступает.

Проверьте, правильно ли подключены видеокамеры с DVR.

Проверьте, подсоединен ли кабель питания к камерам.

Проверьте исправность видеокабеля, соединяющего камеру и DVR.

Эта проблема может произойти из-за слабого видеосигнала, когда видео подключено к многократным

системам. Подсоедините камеру непосредственно к DVR. Выключите DVR и включите снова.

#### Изображение от видеокамер показывает на экране, но система не записывает изображение.

Проверьте, не установлен ли режим записи в установках записи как "NONE". Выключите DVR и включите снова.

#### Невозможно найти записанное видео.

Проверьте, есть ли записанные видеоданные на момент Вашего поиска. Если нет записанных видеоданных, проверьте, чтобы удостовериться режим записи в установках записи, не установлен ли способ "NONE".

#### Звук, записанный с видеоданными, не воспроизводится.

Проверьте, установлена ли опция аудио, делающая запись от нужной камеры.

Проверьте, включен ли режим "MUTE".

Проверьте, правильно ли подключен микрофон и порт динамиков на задней панели DVR системы.

Проверьте, работает ли подключенный микрофон должным образом.

Проверьте, работает ли подключенные динамики должным образом.

#### Странный цвет видео, или видео воспроизводится неправильно.

Проверьте исправность камеры, подключенной к системе. Проверьте, чтобы удостовериться, не повреждена ли камера, пробуя подключить другую камеру в рабочий видео выход.

Проверьте, совпадает ли видео установка системы с возможностями камеры. В зависимости от Вашего региона, система камеры может поддержать или PAL, или NTSC.

#### Много помех на изображении.

Проверьте, имеет ли выход видео сигнала камеры неисправность. Проверьте, чтобы удостовериться, не повреждена ли камера, подключив другую к видео выходу.

Проверьте, проходит ли кабель с высоким напряжением рядом с видео кабелем, соединяющим камеру с DVR системой. Это может навести помехи, уменьшить качество видео.

Проверьте, является ли видео кабель, соединяющий камеру с DVR системой правильным.

Когда вместо видео кабеля используется кабель питания, могут генерироваться помехи.

#### Самостоятельная перезагрузка системы.

Система может перезагружаться самостоятельно из-за функции самодиагностики, когда происходит какаялибо проблема с DVR.

#### Подключенный датчик не работает.

Проверьте, является ли тип датчика в меню Event Setup тем же самый, что и подключенный датчик. Проверьте, установлена ли система, чтобы использовать датчик в окне recording schedule в меню установки записи.

Проверьте, подключен ли кабель питания датчика должным образом.

Проверьте, подключен ли кабель сигнала датчика должным образом.